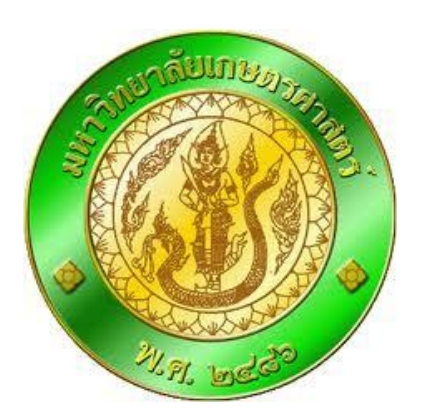

# โครงการการพัฒนาระบบงานบัญชีและการเงินมหาวิทยาลัยเกษตรศาสตร์

เอกสารคู่มือระบบบริหารงานทรัพยากรองค์กร (ERP Business User Manual) ระบบการตั้งเบิกค่าใช้จ่ายโดยไม่ผ่านการจัดซื้อจัดจ้าง

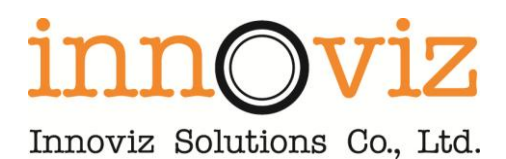

#### ชื่อเอกสาร แผนการทำงานและรายละเอียดของเนื้องาน

เวอร์ชั่น : Version 1.0 เอกสารวันที่ : 8 สิงหาคม 2555 ชื่อแฟ้มข้อมูล : KU Usermanual ERP\_PV.doc

#### ผู้จัดทำ: บริษัท อินโนวิช โซลูชั่นส์ จำกัด

#### ประวัติการปรับปรุงแก้ใข

| วันที่          | คำอธิบาย                                        |
|-----------------|-------------------------------------------------|
| 8 สิงหาคม 2555  | คำเนินการจัดทำครั้งที่ 1 โดยนางสาววศิรา กัญญะลา |
| 19 กันยายน 2555 | คำเนินการจัดทำครั้งที่ 2 โดยนางสาววศิรา กัญญะลา |
|                 |                                                 |
|                 |                                                 |

#### ตรวจสอบและอนุมัติ

โดย :

(นางสาววศิรา กัญญะลา) วันที่: 19/ ก.ย./ 2555 (\_\_\_\_\_) วันที่:\_\_\_/\_\_/\_\_\_\_

## สารบัญ

| การตรวจสอบงบประมาณคงเหลือ               | 4  |
|-----------------------------------------|----|
|                                         |    |
| วิธีการจองงบประมาณ                      | 7  |
| วิธีการบันทึกใบขออนุมัติจ่ายและตั้งหนึ้ | 11 |
| วิธีการแก้ใขการตั้งหนึ่                 | 23 |

### การตรวจสอบงบประมาณคงเหลือ

#### ไปที่ บัญชีเจ้าหนึ้>>การสอบถาม>>งบประมาณคงเหลือ

| 💻 แบบฟอร์มทั่วไป                                                                                                    |
|----------------------------------------------------------------------------------------------------|
| รายการจองงบประมาณ<br>การร้องขอดินเงิน<br>หาเรื่องคินเงิน<br>รายการดินเงินงบประมาณ<br>รายสะเอียดผู้ลัดสาหน่าย<br>หะเบียนคุมการอนุมัติการเช่า<br>หะเบียนคุมการอนุมัติการช้อ<br>รายสะเอียดใบสั่งซ้อ<br>รายสะเอียดใบสั่งซ้อ<br>รายสะเอียดใบสั่งข้อ<br>สายสะเอียดในสั่งข้อ<br>สายสะเอียดในสั่งข้อ |
|                                                                                                    |
| <ul> <li>การสอบถาม</li> <li>กลุ่มใบแจ้งหนี้</li> <li>ค่าธรรมเนิมภารซ้าะเงิน</li> <li>งบประมาณคงเหลือ</li> <li>โครงสร้างงบประมาณ(ราชการ)</li> <li>สากแบของใบสั่ง</li> <li>สมุดรายวัน</li> <li>ประวัธ</li> </ul>                                                                               |
|                                                                                                    |

กดปุ่ม เ**ลือก** เพื่อ ระบุเงื่อนไข การตรวจสอบงบประมาณ

| 🙀 Budget summary criteria (1) |                               |              | _ 🗆 🗡    | I         |                     |
|-------------------------------|-------------------------------|--------------|----------|-----------|---------------------|
| Parameter                     |                               | _            | 1520(2)  |           |                     |
| Dudent datas 11/0/2012        | งบประมาณบัญช์แขกประเภ         | И            | (a)      |           |                     |
| Budget date: 11/9/2012        | 🗏 ໂມເດລ: 2555                 |              |          |           |                     |
|                               | รหัสงบประมาณ: 2100            |              |          | 1         |                     |
|                               |                               | -            |          | F         |                     |
|                               | แหลงเงน:   2000               |              |          | าณ        |                     |
|                               | หน่วยงาน: B13*                |              |          |           |                     |
|                               | แผนงาน:                       |              |          |           |                     |
|                               |                               |              |          | 231764    |                     |
|                               | เครงการ:                      |              |          |           |                     |
|                               | Budget summary (1 - 9002      | )            |          |           |                     |
|                               | เลือกการสอบถาม: ดารสอบถามเก็ใ | 8            |          |           | ▼ ปรับเปลี่ยน (a) ▶ |
|                               |                               |              |          |           |                     |
|                               | - โครงสร้าง                   |              |          |           |                     |
|                               | 🛅 ตาราง                       |              |          |           |                     |
| เลือกแบบสอบถามที่จะแก้ไข      |                               | 21811/1      |          |           |                     |
|                               | 1                             |              |          |           |                     |
|                               | กำหนดช่วง การเรียงสำดับ       |              |          |           |                     |
|                               |                               | ฟิลต์        | เรื่อนได |           |                     |
|                               | งบประมาณบัญชัแยกประเภท        | โมเดล        | 2555     |           |                     |
|                               | งบประมาณบัญชีแยกประเภท        | รหัสงบประมาณ | 21000    |           | ลบออก               |
|                               | งบประมาณบัญชีแยกประเภท        | แหล่งเงิน    | 2000     |           |                     |
|                               | งบประมาณบัญชีแยกประเภท        | หน่วยงาน     | B13*     |           |                     |
|                               | งบประมาณบัญชีแยกประเภท        | แผนงาน       |          |           |                     |
|                               | งบประมาณบัญชีแยกประเภท        | โครงการ      |          |           |                     |
|                               | งบประมาณบัญชั่แยกประเภท       | ปีการศึกษา   |          |           |                     |
|                               |                               |              |          |           | ▼                   |
| -                             |                               |              |          |           |                     |
|                               |                               |              |          | รีเช้ต (e | ) ตกลง ยกเลิก       |

| ฟิลด์        | คำอธิบาย                   |
|--------------|----------------------------|
| โมเคล        | ระบุปีงบประมาณที่จะตรวจสอบ |
| รหัสงบประมาณ | ระบุรหัสงบประมาณ           |
| แหล่งเงิน    | ระบุแหล่งเงิน              |
| หน่วยงาน     | ระบุหน่วยงาน               |

ถ้าข้อมูลเยอะเกินไป สามารถด**ูเฉพาะบรรทัดที่ต้องการ** ได้โดย ใช้เมาส์ชี้ไปที่บรรทัดที่ ต้องการ คลิ๊กขวา แล้วเลือกไปที่ ตัวกรองข้อมูลโดยการเลือก

| <b>1</b> | 🧖 ส่รุปงบประมาณ (1 - 9002) - รูปแบบจำลองงบประมาณ: 2555, 21000 |     |       |                         |      |           |         |                         |       |                      |                   |                                                       |            |   |
|----------|---------------------------------------------------------------|-----|-------|-------------------------|------|-----------|---------|-------------------------|-------|----------------------|-------------------|-------------------------------------------------------|------------|---|
| ٦.       | ไฟล์ แก้ไข เครื่องมือ คำสั่ง วิธีใช้                          |     |       |                         |      |           |         |                         |       |                      |                   |                                                       |            |   |
|          |                                                               |     |       |                         |      |           |         |                         |       |                      |                   |                                                       |            |   |
| F        | ภาพราม [ห้วไป ]                                               |     |       |                         |      |           |         |                         |       |                      |                   |                                                       |            |   |
|          | 51                                                            | ປແນ | รหัสง | ศาอธิบาย                | щи   | หน่วยงาน  | แผนงาน  | ศาอธิบาย                | โครงก | าร                   | ศาอธิบาย          |                                                       | ณ วันที่ 🔺 |   |
|          | 25                                                            | 555 | 21000 | ค่าตอบแทนใช้สอยวัสดุ    | 2000 | B13010010 | 5504706 | ผู้สำเร็จการศึกษาด้านส้ | 55B13 | 0120000              | ปี2555-เงินรายได่ | -้งบดำเนินงาน-สำนักงานเลขานุการ                       | 11/9/201   | 1 |
|          | 25                                                            | 555 | 21000 | ค่าตอบแทนใช้สอยวัสดุ    | 2000 | B13020010 | 5504706 | ผู้สำเร็จการศึกษาด้านส้ |       | ตัวกรองข้อมูลโเ      | ดยพิลด์           | งบดำเนินงาน-ภาควิชาการเงิน                            | 11/9/201:  | 1 |
|          | 25                                                            | 555 | 21000 | ค่าตอบแทนใช้สอยวัสดุ    | 2000 | B13030010 | 5504706 | ผู้สำเร็จการศึกษาด้านส้ |       |                      |                   | งบดำเนินงาน-ภาควิชาการจัดการ                          | 11/9/201:  | 1 |
|          | 25                                                            | 555 | 21000 | ค่าตอบแทนใช้สอยวัสดุ    | 2000 | B13040010 | 5504706 | ผู้สำเร็จการศึกษาด้านส้ |       | ตรกรองขอมูลแ         | Dentslaen         | งบดำเนินงาน-ภาควิชาการจัดการการผลิต                   | 11/9/201:  | 1 |
|          | 25                                                            | 555 | 21000 | ค่าตอบแทนใช้สอยวัสดุ    | 2000 | B13050010 | 5504706 | ผู้สำเร็จการศึกษาด้านส้ |       | เรียงลำดับจากน้      | ้อยไปมาก          | งบดำเนินงาน-ภาควิชาการตลาด                            | 11/9/201:  | 1 |
|          | 25                                                            | 555 | 21000 | ค่าตอบแทนใช้สอยวัสดุ    | 2000 | B13060010 | 5504706 | ผู้สำเร็จการศึกษาด้านส้ |       | เรียงสำดับจากม       | ากไปน้อย          | งบดำเนินงาน-ภาควิชาบัญชั                              | 11/9/201:  | 1 |
|          | 25                                                            | 555 | 21000 | ค่าตอบแทนใช้สอยวัสดุ    | 2000 | B13510091 | 5504706 | ผู้สำเร็จการศึกษาด้านส้ |       | Ma latin a fa una an |                   | งบดำเนินงาน-โครงการบัณฑิตศึกษา สาขาบริหารธุรกิจ       | 11/9/201:  | 1 |
|          |                                                               | ccc | 21000 | ก่ายการแรงเรียวีสายวิสา | 2000 | P12410001 | EE04704 | NAVE                    |       | เบทพอรมตารา          | งหลก              | หมร้ามกับ เวน โดย เอาสะได้อาการก็การกักเพื่อวากที่เสน | 11/0/201   |   |

สามารถพิมพ์ออกมาเพื่อ นำไปใช้ใช้จองงบประมาณต่อไปได้ โดย กดที่รูป 💷 แล้วกดปุ่ม ตัวเลือก เพื่อเลือกเครื่องพิมพ์

| เลือกราชงาน เลือก (a)                                        |   |
|--------------------------------------------------------------|---|
| เลือกรายงาน: รายงานอัตโนมัติ 🔽 ตัวเลือก (b)                  |   |
| : 2555, 21000, โครงการ: 5581301200                           |   |
| ซ้อเครื่องพิมพ์: Microsoft XPS Document Writer (K            |   |
|                                                              |   |
|                                                              |   |
| ตกลง ยกเล็ก ได้สาว                                           |   |
| 📾 การศังค์าเครื่องพิมพ์ (1)                                  | × |
| (ทั่วไป   ตัวเลือก                                           |   |
| _ ส่งไปที่ เข้อมูลลำเพาะ                                     |   |
| R REAL REAL REAL REAL REAL REAL REAL REA                     |   |
| 🧝 ผู้รับอีเมล์ 🧰 👘 👘 👘 👘 👘                                   |   |
| - ไฟล์ สถานะ: พรอม                                           |   |
| ្រាស់អ្នកដំណើរ ក្លាយការទ<br>។ ។ Torsont APS Document writter |   |
| เครื่องพิมพ ท≀เด: LP11:                                      |   |
| ขอคุดเหน:                                                    |   |
| งานในคิว: 0                                                  |   |
| คุณสมบัติ (a)                                                |   |
|                                                              |   |
|                                                              |   |
| พิมพัญกอย่างบนหน้าขนาดใหญ่หน้าเดียวหรือไม่? ]                |   |
| บันทักในส่วนเก็บเอกสารการพิมพ์หรือไม่? 🔽                     |   |
| ก ช่วงหน้ากระดาษ                                             |   |
| ัติทั้งหมด สำนวนสำนนา: 1                                     |   |
| C min                                                        |   |
| ann: 1 11/1/1 1                                              |   |
|                                                              |   |
|                                                              |   |

### จะได้ รายงาน เพื่อจะนำไปใช้ในการจองงบประมาณ ต่อไป

| <u>זכומע</u><br>1841     | <u>เรารัรเรษควศาสตร์</u><br>เนอัตโนมัติ |           |           |         |                  |            |                |              |                |             |                | <b>พน้า 1</b><br>11/9/2012<br>10:54:39 |
|--------------------------|-----------------------------------------|-----------|-----------|---------|------------------|------------|----------------|--------------|----------------|-------------|----------------|----------------------------------------|
| າປແບບ<br>ວຳລອວວ<br>ບປາະນ |                                         |           |           |         |                  |            |                |              |                |             |                |                                        |
| าณ                       | <u>รทัสงบประมาณ</u>                     | แหล่งเสิน | ทน่วงงาน  | แหนงาน  | โกรงสาว          | ปลาวที่สหา | วันที่เห็มพื้น | วันที่สินสุก | ຈຳນວນມັນປາະມາສ | มลากในสังาว | รอกมีนที่เหลือ | ระคมีนอริง                             |
| <u>2665</u>              | 21000                                   | 2000      | B13010010 | 5504706 | 5501301200<br>00 | 99         |                | 11/9/2012    | 21,578,400.00  |             | 21,578,400.00  |                                        |
| Super                    | Grand Total                             |           |           |         |                  |            |                |              | 21,578,400.00  |             | 21,578,400.00  |                                        |
|                          |                                         |           |           |         |                  |            |                |              |                |             |                |                                        |
|                          |                                         |           |           |         |                  |            |                |              |                |             |                |                                        |
|                          |                                         |           |           |         |                  |            |                |              |                |             |                |                                        |
|                          |                                         |           |           |         |                  |            |                |              |                |             |                |                                        |

#### วิธีการจองงบประมาณ

ไปที่ บัญชีเจ้าหนี้ >> แบบฟอร์มทั่วไป>> รายการจองงบประมาณ

| Mic                   | rosoft Dynamics AX - Innoviz Solutions Co., Ltd [A052: รหัสรอบเวลา - 3] - [1 - 9002] - [บาทหม้าค่างเนื้อหา] - [บาทหม้าค่                                                                                                    | พเนื้อนา] - [บาบนเท้ต่างเนื้อนา]                                                                                                    |
|-----------------------|----------------------------------------------------------------------------------------------------|----------------------------------------------------------------------------------------------------|
| 0                     | 🜍 🔻 🛅 🕨 9002 🔸 นัญซ์เจ้าหนี้ 🕨 นัญซ์เจ้าหนี้ พื้นที่                                                                                                    |                                                                                                    |
|                       |                                                                                                    |                                                                                                    |
| 4                     |                                                                                                    |                                                                                                    |
| »                     | ( สถานที่ ^                                                                                                    | 🔲 แบบฟอร์มทั่วไป                                                                                                    |
| บานหน้าต่างนำรายการโป | <ul> <li> </li> <li> </li> </ul> | รายการจองขบประมาณ<br>การร้องขอคืนเงิน<br>หาเรื่องคืนเงิน<br>รายการคืนเงินงบประมาณ<br>รายละเอียดผู้จัดจำหน่าย<br>หะเบียนคุมการอนุมัติการเข้า<br>หะเบียนคุมการอนุมัติการชื่อ<br>รายละเอียดใบสั่งซื้อ<br>รายละเอียดใบสั่งซื้อ<br>รายละเอียดใบสั่งซื้อ<br>สายสะเอียดสมุตที่อยู่สากล |
|                       | 📕 สมตรายวัน                                                                                                    | ۱۷                                                                                                    |

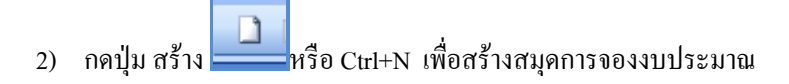

| 🛒 Bu   | dget journal    | table (1 - 9  | 002) - ลงรายการบัญชึแล้ว: ไม่ใช่, ประเ | กทสมุดงบประมาณ: ก | ารขอกันเงินงบประมาณ, เรศ | เคอร์กใ 💶 🗖 🗙 |  |  |  |  |  |
|--------|-----------------|---------------|----------------------------------------|-------------------|--------------------------|---------------|--|--|--|--|--|
| ไฟล์   | แก้ไข เครื      | ร้องมือ คำส่  | จึ่ง วิธีใช้                           |                   |                          |               |  |  |  |  |  |
|        |                 |               |                                        |                   |                          |               |  |  |  |  |  |
| แสดง   | : รายการที่ยัง" | บ่องรายการบัต | มชี 🔻                                  |                   |                          | นรรทัด (a)    |  |  |  |  |  |
| Ove    | rview Genera    | al            |                                        |                   |                          |               |  |  |  |  |  |
|        | สมุดงบปร        | เลขที่ส       | คำอธิบาย                               | ลงรายการบัญชีแล้ว |                          |               |  |  |  |  |  |
| *      | 2B31BG          | B000093       | สมุดจองเงินงบประมาณ                    |                   |                          |               |  |  |  |  |  |
|        |                 |               |                                        |                   |                          |               |  |  |  |  |  |
|        |                 |               |                                        |                   |                          |               |  |  |  |  |  |
|        |                 |               |                                        |                   |                          |               |  |  |  |  |  |
|        |                 |               |                                        |                   |                          |               |  |  |  |  |  |
|        |                 |               |                                        |                   |                          |               |  |  |  |  |  |
|        |                 |               |                                        |                   |                          |               |  |  |  |  |  |
|        |                 |               |                                        |                   |                          |               |  |  |  |  |  |
|        |                 |               |                                        |                   |                          |               |  |  |  |  |  |
|        |                 |               |                                        |                   |                          |               |  |  |  |  |  |
|        | ·               |               |                                        |                   |                          | ]             |  |  |  |  |  |
| ศาอธ์บ | ายย่อของธุรกรร  | ม             |                                        | 9002 ארט          | 2 cus erp 11/8/2012      | 98/           |  |  |  |  |  |

| ฟิลด์          | คำอธิบาย                     |                                                |  |  |  |  |  |  |  |
|----------------|------------------------------|------------------------------------------------|--|--|--|--|--|--|--|
| สมุคงบประมาณ   | ระบุสมุดงบป                  | ระมาณตามแหล่งเงิน และหน่วยงาน                  |  |  |  |  |  |  |  |
|                | สมุดงบประมาณ                 | คำอธิบาย                                       |  |  |  |  |  |  |  |
|                | SXXBG สมุดจองงบประมาณ        |                                                |  |  |  |  |  |  |  |
|                | โครงสร้างคือ                 | SXXBG                                          |  |  |  |  |  |  |  |
|                | S คือ แหล่งเงิน 1=เงินงา     | เประมาณ 2 = เงินรายได้                         |  |  |  |  |  |  |  |
|                | XX คือ รหัสหน่วยงาน          |                                                |  |  |  |  |  |  |  |
|                | BG คือ สมุคสำหรับการจอ       | BG คือ สมุคสำหรับการจองงบประมาณ                |  |  |  |  |  |  |  |
| คำอธิบายรายการ | ระบุคำอธิบายรายการ เช่น จองเ | งินเพื่อใช้อะไร ตามบันทึกข้อความเลขที่เท่าไหร่ |  |  |  |  |  |  |  |

กดปุ่ม 🔝 แล้ว กดปุ่ม บรรทัด

กดปุ่ม สร้าง หรือ Ctrl+N เพื่อสร้างรายการจองงบประมาณ

| Budget transfer journal (1 - 9002) - เลขที่สมุกรายวันงบประมาณ: B020469, ปี2555-เงินรายได้-สถาบันวิจัยและพัฒนาแห่งมหาวิทยาลัยเกษทรศาสตร์-จองเงินงบประมาณ, ลงรายการบัญชีแล้ว: ไม่ไช่, ประเภทส |                                     |                   |                                 |                 |                  |                 |           |                      |  |  |  |
|----------------------------------------------------------------------------------------------------|-------------------------------------|-------------------|---------------------------------|-----------------|------------------|-----------------|-----------|----------------------|--|--|--|
| ไฟล์                                                                                                    | ไฟล์ แก้ไข เครือเมื่อ คำสัง วิธีใช้ |                   |                                 |                 |                  |                 |           |                      |  |  |  |
|                                                                                                    |                                     |                   |                                 |                 |                  |                 |           |                      |  |  |  |
| Overv                                                                                                    | Overview General General            |                   |                                 |                 |                  |                 |           |                      |  |  |  |
|                                                                                                    | วันที่                              | รายการจองงบประมาณ | ลากรูปแบบงบประมาณ               | จากรหัสงบประมาณ | ถังรปแบบงบประมาณ | ถ้งรหัสงบประมาณ | จำนวนเงิน | ประเภทรายการงบประมาณ |  |  |  |
|                                                                                                    | 12/9/2012                           | 552B06PG          | 2555                            | 21110           | 2555             |                 | 900.00    | การขอกันเงินงบประมาณ |  |  |  |
| H                                                                                                    |                                     |                   |                                 |                 |                  |                 |           |                      |  |  |  |
| H                                                                                                    |                                     |                   |                                 |                 |                  |                 |           |                      |  |  |  |
|                                                                                                    |                                     |                   |                                 |                 |                  |                 |           |                      |  |  |  |
| Н                                                                                                    |                                     |                   |                                 |                 |                  |                 |           |                      |  |  |  |
| H                                                                                                    |                                     |                   |                                 |                 |                  |                 |           |                      |  |  |  |
|                                                                                                    |                                     |                   |                                 |                 |                  |                 |           |                      |  |  |  |
|                                                                                                    |                                     |                   |                                 |                 |                  |                 |           |                      |  |  |  |
|                                                                                                    |                                     |                   |                                 |                 |                  |                 |           |                      |  |  |  |
| ໃນສຳ                                                                                                    | เค้ญ:                               | 552B43BG00003     |                                 |                 |                  |                 |           |                      |  |  |  |
| 1                                                                                                    | ดีเริ่มต้น                          |                   | ไปที่มิติ                       |                 | รายละเอียดขอ     | ชื่อ            |           |                      |  |  |  |
|                                                                                                    | แหล่งเงิน:                          | 2000              | 💌 แหล่งเงิน:                    | 2000            | ระยะเวลาคิเ      | ແຈ້ນ: 0         |           |                      |  |  |  |
|                                                                                                    | หน่วยงาน:                           | B03060010         | 💌 หน่วยงาน:                     | B03060010       | วันที่คืนเงิน:   |                 |           |                      |  |  |  |
|                                                                                                    | แผนงาน:                             | 5504703           | 💌 แผนงาน:                       | 5504703         | เลขที่เอกส       | 15:             |           |                      |  |  |  |
|                                                                                                    | โครงการ:                            | 55B010120000      | 💌 โครงการ:                      | 55B010120000    | วิธีการจัดหา     | :               | •         |                      |  |  |  |
|                                                                                                    | ปีการศึกษา:                         | 99                | <ul> <li>ปีการศึกษา:</li> </ul> | 99              | ข้อความ:         |                 |           |                      |  |  |  |
|                                                                                                    | กองหุน:                             | 99                | 🔹 กองทุน:                       | 99              | -                |                 |           |                      |  |  |  |
|                                                                                                    | ว้เคราะห์:                          | 99                | <ul> <li>วิเคราะห์:</li> </ul>  | 99              |                  |                 |           |                      |  |  |  |
|                                                                                                    |                                     | ,                 |                                 | ,               |                  |                 |           |                      |  |  |  |

### โกรงการการพัฒนาระบบงานบัญชีและการเงินมหาวิทยาลัยเกษตรศาสตร์

| ฟิลด์             | คำอธิบาย                        |                                                    |  |  |  |  |  |  |
|-------------------|---------------------------------|----------------------------------------------------|--|--|--|--|--|--|
| วันที่            | ระบุวันที่ จองงบประมาณ          |                                                    |  |  |  |  |  |  |
| รายการจองงบประมาณ | ระบุชุดใบจ                      | ระบุชุคใบจองงบประมาณตามแหล่งเงิน และหน่วยงาน       |  |  |  |  |  |  |
|                   | สมุดงบประมาณ                    | คำอธิบาย                                           |  |  |  |  |  |  |
|                   | SXXXPG                          | ใบจองงบประมาณ(ไม่ได้ผ่านจัดซื้อจัดจ้าง)            |  |  |  |  |  |  |
|                   | โครงสร้างคือ                    | SXXXPG                                             |  |  |  |  |  |  |
|                   | S คือ แหล่งเงิน 1=เงิ           | นงบประมาณ 2 = เงินรายได้                           |  |  |  |  |  |  |
|                   | XXX คือ รหัสหน่วยงา             | น                                                  |  |  |  |  |  |  |
|                   | PG คือ ใบจองงบประม              | มาณที่ไม่ได้ผ่านจัดซื้อจัดจ้าง                     |  |  |  |  |  |  |
| มิติ              | ระบุ แหล่งเงิน, หน่วยง          | าน, แผนงาน, โครงการ, ปีการศึกษา, กองทุน, วิเคราะห์ |  |  |  |  |  |  |
|                   | ตามงบประมาณที่จะจอ <sub>ง</sub> | 3                                                  |  |  |  |  |  |  |
|                   |                                 |                                                    |  |  |  |  |  |  |
| จากรหัสงบประมาณ   | ระบุรหัสงบประมาณทิจ             | ะาอง                                               |  |  |  |  |  |  |
| จำนวนเงิน         | ระบุจำนวนเงิน                   |                                                    |  |  |  |  |  |  |
| ระยะเวลาคืนเงิน   | หากมีกำหนดการคืนเงิน            | เ ให้ระบุ จำนวนวัน เช่น 10 วัน                     |  |  |  |  |  |  |
| เลขที่เอกสาร      | ระบุเลขที่ใบอนุมัติหลัก         | การ                                                |  |  |  |  |  |  |
| ข้อความ           | ระบุข้อความการจองเงิน           | เงบประมาณ เช่น เป็น ค่าอะไร เลขที่ใบอนุมัติหลักการ |  |  |  |  |  |  |
|                   | ที่เท่าไร                       |                                                    |  |  |  |  |  |  |

### กดปุ่ม ลงรายการบัญชี แล้วกด OK เพื่ององงบประมาณ

| _                 |                     |                   |        |  |                                |
|-------------------|---------------------|-------------------|--------|--|--------------------------------|
|                   |                     |                   |        |  | <br>ตรวจสอบความถูกต้อง (a)     |
| น ถึงรหัสงบประมาณ | สำนวนเงิน           | ประเภทรายการงบ    | ประมาณ |  | ลงรายการบัญชี (b)              |
|                   | 30,000.00           | การขอกันเงินงบปร  | ระมาณ  |  | คัดลอกจากโครงสร้างงบประมาณ (c) |
|                   |                     |                   |        |  | การสอบถาม (d) 🔹 🕨              |
| Posting           |                     | ×                 |        |  | รายงานการจองเงินงบประมาณ (e)   |
|                   | ล้องการลงรายก<br>OK | ารบัญช์<br>Cancel |        |  |                                |

กดปุ่มรายงานการจองงบประมาณ เพื่อออกรายงานการจองเงินงบประมาณ แนบกับใบอนุมัติหลักการ

|                                                | 4         |
|------------------------------------------------|-----------|
| มทาวิทยาจัยเกษตรศาสตร์                         | หน้า 1    |
|                                                | 12/8/2012 |
| 2.184.1751.12.49414714.00.2291.8M              | 13:46:44  |
| เขาที่มีมุด รายวันจบป รวมาณ: <u>8000094</u>    |           |
| ໃນກຳລັງ                                        |           |
| วันที่                                         |           |
| วันท์ค้นเงิน                                   |           |
| เลขท์ในขอข้อ                                   |           |
| จากรูปเรมแงนประมาณ: 2555                       |           |
| จากรรมัสมประมาณ                                |           |
| สังหนังหมุป หมุาณ: 2 <u>1000-662831P600002</u> |           |
| จำนวนเงิน                                      |           |
| แหล่งเงิน                                      |           |
| หน่วยงาน                                       |           |
|                                                |           |
| ธมนสาน                                         |           |
|                                                |           |
| มการทุกษา                                      |           |
| (eq) (equipremarkateria)                       |           |
| การอานุน                                       |           |
| มักราวม                                        | 1         |
|                                                |           |
|                                                |           |
|                                                |           |
|                                                |           |
|                                                |           |
|                                                |           |
|                                                |           |
|                                                |           |
|                                                |           |
|                                                |           |
|                                                |           |

Note: วิธีการคืนงบประมาณ ให้ไปดูในคู่มือ การจัดซื้อจัดจ้าง

### วิธีการบันทึกใบขออนุมัติจ่ายและตั้งหนึ่

1. ไปที่เมนูบัญชีเจ้าหนี้ >>แบบฟอร์มทั่วไป>> ค่าใช้จ่ายคำเนินงาน

| G                 | 🔊 💌 📰 🔸 9000 🕨 บัญชัเจ้าหนี้ 🕴 บัญชัเจ้าหนี้ พื้นที่                                                                                                    | 🚸 F                                                                                                    |
|-------------------|----------------------------------------------------------------------------------------------------|----------------------------------------------------------------------------------------------------|
|                   | 27 🔜   🗰 🖻   X 🐁 🗈   AA 🔍  🛆   12   133   133   135   135   135   135   135   135   135   135   135   135   135   135   135   135   135   135   135   135   135   135   135   135   135   135   135   135   135   135   135   135   135   135   135   135   135   135   135   135   135   135   135   135   135   135   135   135   135   135   135   135   135   135   135   135   135   135   135   135   135   135   135   135   135   135   135   135   135   135   135   135   135   135   135   135   135   135   135   135   135   135   135   135   135   135   135   135   135   135   135   135   135   135   135   135   135   135   135   135   135   135   135   135   135   135   135   135   135   135   135   135   135   135   135   135   135   135   135   135   135   135   135   135   135   135   135   135   135   135   135   135   135   135   135   135   135   135   135   135   135   135   135   135   135   135   135   135   135   135   135   135   135   135   135   135   135   135   135   135   135   135   135   135   135   135   135   135   135   135   135   135   135   135   135   135   135   135   135   135   135   135   135   135   135   135   135   135   135   135   135   135   135   135   135   135   135   135   135   135   135   135   135   135   135   135   135   135   135   135   135   135   135   135   135   135   135   135   135   135   135   135   135   135   135   135   135   135   135   135   135   135   135   135   135   135   135   135   135   135   135   135   135   135   135   135   135   135   135   135   135   135   135   135   135   135   135   135   135   135   135   135   135   135   135   135   135   135   135   135   135   135   135   135   135   135   135   135   135   135   135   135   135   135   135   135   135   135   135   135   135   135   135   135   135   135   135   135   135   135   135   135   135   135   135   135   135   135   135   135   135   135   135   135   135   135   135   135   135   135   135   135   135   135   135   135   135   135   135   135   135   135   135   135 |                                                                                                    |
| 11-               |                                                                                                    |                                                                                                    |
| ี่⊔านหน้าล่างนำ × | สถานที่       ^         ๒ ผู้จัดรำหน่าย       •         ๒ ท่ายอในสมอราคา       •         ๓ การอบสำหอใบสมอราคา       •         ๒ แนนกรใบสั่งชื่อ       •         ๒ นมสั่งชื่อ       •         ๒ นามกรรใบสั่งชื่อ       •         ๒ นมสั่งชื่อ       •         ๒ นามสั่งหน้องผู้จัดรำหน่ายที่เปิด       •         ในแจ้งหน้อหยู่จัดรำหน่ายที่เปิด       •         แม้สั่งหน้าและหน้อส่งหน้ายที่เปิด       •         ๑ สมุดรายวันการข้านสำหนับไปส์หรือที่ค้างอยู่       •         ๑ สมุดรายวัน       •         ๑ รายงาน       •         ๑ การตั้งค่า       •                                                                                                    | <ul> <li>เบบฟอร์มทั่วไป</li> <li>รายการองชบประมาณ<br/>การอ้องชบประมาณ</li> <li>รายการองชบประมาณ</li> <li>รายการคินเงินแประมาณ</li> <li>รายละเอียดผู้จัดรำหน้าย</li> <li>ระเบียนคุมการอนุมัติการข้าง</li> <li>พะเบียนคุมการอนุมัติการข้าง</li> <li>พะเบียนคุมการอนุมัติการข้อ</li> <li>รายละเอียดในจึงว่า</li> <li>คำใช้ง่าย ตำแน้นงาน</li> <li>รายละเอียดขึ้งสืบได้จำง</li> <li>คำใช้ง่าย ตำแน้นงาน</li> <li>รายละเอียดขึ้งสู่สุกาล</li> </ul> |

# หากระบบแสดงตามภาพเรียกว่า **แบบง่าย** ให้กดปุ่มแ<mark>บบละเอียด</mark>

| แล้ แล้ว เอ       | มาน 55101PE            | 0008,ช่อ<br>ระวิมั | บริษัท เอส.เค พา | าเวอร์เอเบิ | ล จำกัด , ชื่อสินด้า เงิน | ตอบแทนแพทย์         | / พยาบาล (1 | - 900  | 1)                      |              |              |                     |              |        |               | •        |
|-------------------|------------------------|--------------------|------------------|-------------|---------------------------|---------------------|-------------|--------|-------------------------|--------------|--------------|---------------------|--------------|--------|---------------|----------|
|                   | 0 🛛                    | 7 7                | 🏂 🏹 i 🍋          | • ا         | ► I I 🖄 .                 | <b>0</b>   <b>2</b> |             |        |                         |              |              |                     |              |        |               |          |
| ลขที่เอกสาร:      | 5101PE0008             | ]                  |                  |             |                           |                     |             |        | ผู้อนุมัติ:             |              | •            |                     |              |        | แบบละเอียด (  | a)       |
| ญชีผู้จัดจำหน่าย: | 220004                 |                    | -                |             |                           |                     |             |        | วิธีการจัดหา:           | 1            | •            |                     |              |        | งบประมาณ (    | :)       |
| ัญชีใบแจ้งหนึ่:   | 220004                 |                    | •                |             |                           |                     |             |        | สกุลเงิน:               | ยาท 💌        |              |                     |              | ึก     | ารผ่านรายการ  | (d)      |
| อที่จัดส่ง:       | มหาวิทยาลัยพ           | ะเยา               |                  |             |                           |                     |             |        | กาษา:                   | TH           | •            |                     |              | ອຮວວ   | ทาน/ใบขอเบิก  | แงิน (e) |
| ติดต่อ:           |                        |                    |                  |             |                           |                     |             | -      | ผู้จัดจำหน่ายครั้งเดียว | :            |              |                     |              |        | การสอบกาม (   | h)       |
| หัสการติดต่อ:     |                        |                    | -                |             |                           |                     |             |        | สถานะ:                  | อกใบแจ้งหนึ่ | แล้ว 🔻       |                     |              |        | สร้างรายการ   | j)       |
| อยู่ที่จัดส่ง:    | 99 หมู่ 2 ต.ม<br>56000 | เม่กา จ.เมื        | อง จ.พะเยา       |             |                           |                     |             |        | สถานะเอกสาร:            | ใบแจ้งหนึ่   |              | •                   |              |        | ระหว่างบริษัท | (k)      |
| หมายเลขสินด้      | า ปริมาณ               | หน่วย              | ราคาต่อหน่วย     | ส่วนลด      | เปอร์เช็นต์ส่วนลด         | ยอดเงินสุทธิ        | ชื่อสินค้า  | ข้อดว  | าม กลุ่มภาษิขายตาม      | ประเภทสินด้า | กลุ่มกาษีขาย | รูปแบบจำลองงบประมาณ | รทัสงบประมาณ | กองทุน | หน่วยงาน      | 1101447  |
| ZP0022            | 1.00                   | หน่วย              | 1,000.00         |             |                           | 1,000.00            | เงินตอ      | เงินตร | อบ                      |              |              | None                |              | 60600  | 10100200      | 102010   |
|                   |                        |                    |                  |             |                           |                     |             |        |                         |              |              |                     |              |        |               |          |
|                   |                        |                    |                  |             |                           |                     |             |        |                         |              |              |                     |              |        |               |          |
|                   |                        |                    |                  |             |                           |                     |             |        |                         |              |              |                     |              |        |               |          |
|                   |                        |                    |                  |             |                           |                     |             |        |                         |              |              |                     |              |        |               |          |
|                   |                        |                    |                  |             |                           |                     |             |        |                         |              |              |                     |              |        |               |          |
|                   |                        |                    |                  |             |                           |                     |             |        |                         |              |              |                     |              |        |               |          |
|                   |                        |                    |                  |             |                           |                     |             |        |                         |              |              |                     |              |        |               |          |
|                   |                        |                    |                  |             |                           |                     |             |        |                         |              |              |                     |              |        |               |          |
|                   |                        |                    |                  |             |                           |                     |             |        |                         |              |              |                     |              |        |               |          |

2. เลือกที่ **ห**รือ กด Ctrl+N พร้อมกัน เพื่อสร้างรายการใหม่ ระบบจะให้เลือกเจ้าหนึ่

### โกรงการการพัฒนาระบบงานบัญชีและการเงินมหาวิทยาลัยเกษตรศาสตร์

| 🌉 สร้างใบสั่งซื้อ (1 - 9002)                                                                                                    |                                                              |
|----------------------------------------------------------------------------------------------------|--------------------------------------------------------------|
| ไฟล์ แก้ไข เครื่องมือ                                                                                                    | ศาส้ง วิธีใช้                                                |
|                                                                                                    |                                                              |
| ผู้จัดจำหน่าย                                                                                                    |                                                              |
| ผู้จัดจำหน่ายครั้งเดียว:                                                                                                    |                                                              |
| บัญชีผู้จัดจำหน่าย:                                                                                                    | 24-3100501766549 🔽 นางสรัญญา โซต์พัฒน์                       |
| ที่อยู่ที่จัดส่ง:                                                                                                    | เลขที่ 50 ถนนงามวงศ์วาน แขวงลาดยาว เขตจตุจักร กรุงเทพฯ 10900 |
|                                                                                                    |                                                              |
|                                                                                                    |                                                              |
| บัญชีใบแจ้งหนี้:                                                                                                    | 24-3100501766549 💌 นางสรัญญา โชต์พัฒน์                       |
| <ul> <li>สุดประสงค์ของเอกสาร</li> </ul>                                                                                                    |                                                              |
| ทั่วไป                                                                                                    |                                                              |
| ชุดเลขที่เอกสาร:                                                                                                    | 2B31PE 🔽 ระหว่างบริษัท: 🗖                                    |
| เลขที่เอกสาร:                                                                                                    | 552B31PE00003 เต็งค่า                                        |
| มติ                                                                                                    | วิธีการจัดหา:                                                |
| แหล่งเงิน:                                                                                                    | 2000 💌 สกุลเงิน: บาท                                         |
| งบประมาณ                                                                                                    | ศ้าหนดส่ง: <u>11/9/2012</u> 🏢                                |
| รูปแบบจำลองงบประมาณ                                                                                                    | : 2555 💌                                                     |
| รหัสงบประมาณ:                                                                                                    | 21000-552B01PG00002 🗨 คลังสินค้า:                            |
| ⊞ มิติ                                                                                                    |                                                              |
| ปี เพื่อยู่ที่จัดส่ง                                                                                                    |                                                              |
| การจัดการ     การจัดการ     การจากร     การจากร      การจากร |                                                              |
|                                                                                                    | ตกลง ยกเลิก                                                  |
| ที่อยู่ที่จัดส่งสินค้า                                                                                                    | שרע 9002 cus erp 11/9/2012 11:05 🗐 🗐                         |

# ระบุข้อมูลที่สำคัญดังนี้

| ฟิลด์              | คำอธิบาย                          |                       |  |  |  |  |  |
|--------------------|-----------------------------------|-----------------------|--|--|--|--|--|
| บัญชีผู้จัดจำหน่าย | ระบุเจ้าหนี้ที่ต้องการออกใบขอเบิก |                       |  |  |  |  |  |
|                    | รหัสเจ้าหนี้ขึ้นต้นด้วย           | คำอธิบาย              |  |  |  |  |  |
|                    | 24                                | ใบสำคัญค้างจ่าย       |  |  |  |  |  |
| ชุดเลขที่เอกสาร    | ระบุชุดเลข                        | ที่เอกสาร             |  |  |  |  |  |
|                    | ชุดเลขที่เอกสาร                   | คำอธิบาย              |  |  |  |  |  |
|                    | PE                                | ใบขออนุมัติจ่าย       |  |  |  |  |  |
| แหล่งเงิน          | ระบุแหล่งเงินที่ใช้ใน             | การตั้งเบิกค่าใช้จ่าย |  |  |  |  |  |
|                    | รหัสแหล่งเงิน                     | คำอธิบาย              |  |  |  |  |  |
|                    | 1000                              | เงินรายได้            |  |  |  |  |  |
|                    | 2000                              | เงินงบประมาณ          |  |  |  |  |  |

#### โกรงการการพัฒนาระบบงานบัญชีและการเงินมหาวิทยาลัยเกษตรศาสตร์

| ฟิลด์                | คำอธิบาย                                                    |                           |  |  |  |  |  |
|----------------------|-------------------------------------------------------------|---------------------------|--|--|--|--|--|
| รูปแบบการจองงบประมาณ | ระบุปีงบประมาณ ที่ทำการจองเงิน                              |                           |  |  |  |  |  |
| รหัสงบประมาณ         | ระบุรหัสงบประมาณ ที่ทำการจองเงินไว้แล้ว ตามรายงานการจองเงิน |                           |  |  |  |  |  |
| วิธีการจัดหา         | ระบุวิธีการจัดหา                                            |                           |  |  |  |  |  |
|                      | รหัสวิธีการ                                                 |                           |  |  |  |  |  |
|                      | จัดหา                                                       | คำอธิบาย                  |  |  |  |  |  |
|                      | 99                                                          | *** ไม่ต้องระบุ***        |  |  |  |  |  |
| ไซด์                 | 5:                                                          | บุไซด์สำหรับเก็บสินค้า    |  |  |  |  |  |
|                      | รหัสไซด์                                                    | คำอธิบาย                  |  |  |  |  |  |
|                      | 99                                                          | งานบริการ ไม่เก็บเข้าคลัง |  |  |  |  |  |
| คลังสินค้า           | 5:                                                          | ะบุคลังสำหรับเก็บสินค้ำ   |  |  |  |  |  |
|                      | รหัสไซด์                                                    | คำอธิบาย                  |  |  |  |  |  |
|                      | 99                                                          | งานบริการ ไม่เก็บเข้าคลัง |  |  |  |  |  |

# ระบบจะทำการสร้างหัวใบขอเบิกเงินขึ้นมาใหม่โดยมีรายละเอียดรหัสผู้ขอเบิกเงิน

| 🚂 ค่าใช้จ่าย - ศาเพิ่มงา | ต่าใช้ร่าย - สำเพ็พงาพ 552801PE00003 , ชื่อ พรค.มามุญตรอง แตร์โทหล์ , ชื่อสัพด้า (1 - 9000) 💶 🗖 🔀 |                             |                     |                         |                           |                  |             |                      |               |            |                            |                            |
|--------------------------|---------------------------------------------------------------------------------------------------|-----------------------------|---------------------|-------------------------|---------------------------|------------------|-------------|----------------------|---------------|------------|----------------------------|----------------------------|
| ไฟล์ แก้ไข เครื่องม่     | ไฟล์ แก้ไข เครื่องมือ คำสั่ง วิธีใช้                                                              |                             |                     |                         |                           |                  |             |                      |               |            |                            |                            |
|                          |                                                                                                   |                             |                     |                         |                           |                  |             |                      |               |            |                            |                            |
|                          |                                                                                                   |                             |                     |                         |                           |                  |             |                      |               |            |                            |                            |
| ภาพรวม   ทั่วไป   ข้อม   | <b>ງລ</b> ເໜີມເຫັນ <b>ขอ</b> งເອ <i>ເ</i>                                                         | กสาร   การตั้งค่า   ที่อยู่ | วันจัดส่ง  ราคา/ส่ว | นลด   การลงรายการป      | มัญชี∫อื่นๆ ∫ข้อมูลอ้างอื | งไม้ติ           |             |                      |               |            |                            | แบบง่าย (b)                |
| เลขที่เอกสาร *           | ⁺ เลขที่สัญญา                                                                                     | เลขที่บันทึกข้อความ         | เลขที่เอกสารสังจ้าง | บัญชีผู้จัดจำหน่าย      | ชื่อ                      |                  | ชนิดการซื้อ | สถานะ                | สกุลเงิน      | โครงการ    | ใบสั่งแบบล็อะ 🔺            | งบประมาณ (c) 🛛 🕨           |
| 551B00PE00001            |                                                                                                   | Pts. 12/2555                |                     | 20-3011056486           | บจก. อันด์แม้ค กรุ๊ป      | រ                | ใบสั่งซื้อ  | ใบสั่งที่เปิดค้างไว้ | บาท           |            |                            | enstitutentens (d)         |
| 551B10PE00001            |                                                                                                   |                             |                     | 20-3011056486           | บจก. อันด์แม็ค กรุ๊ป      | 1                | ใบสั่งซื้อ  | ออกใบแจ้งหนี้แล้ว    | บาท           |            |                            |                            |
| 552B01PE00001            |                                                                                                   |                             |                     | 20-3011209356           | บจก.เอ็กซ์ เท็น           | 1                | ใบสิ่งซื้อ  | ใบสั่งที่เปิดค้างไว้ | บาท           |            |                            | ตรวจหาน/ใบขอเบิกเงิน (e) 🕨 |
| 552B01PE00002            |                                                                                                   |                             |                     | 20-3011496671           | คณะวิศวะ                  | 1                | ใบสิ่งซื้อ  | ใบสั่งที่เปิดค้างไว้ | บาท           |            |                            | การตั้งค่า (f) 🔸           |
| 552B01PE00003            |                                                                                                   |                             |                     | 20-3030670632           | บจก.มาบุญครอง แดร์โกร     | าส์ ใ            | ใบสั่งซื้อ  | ใบสั่งที่เปิดค้างไว้ | บาห           |            |                            |                            |
| 552B31PE00001            |                                                                                                   | ຖ.0001/55                   |                     | 24-XX                   | กองคลัง                   | 1                | ใบสั่งซื้อ  | ใบสั่งที่เปิดค้างไว้ | บาท           |            |                            | พงกชน (g) 🔸                |
| 552B31PE00002            |                                                                                                   |                             |                     | 20-3011084298           | บจก.มาร์ช ดูล อินตัสหรั   | 1                | ใบสั่งซื้อ  | ออกใบแจ้งหนี้แล้ว    | บาท           |            |                            | การสอบกาม (h) 🕨 🕨          |
| 552B31PE00003            |                                                                                                   | 1                           |                     | 20-0815538000241        | บลก. ใบรท์สตาร์กระบี่ฮอ   | แต้าคาร์ส ใ      | ใบสั่งชื้อ  | ออกใบแจ้งหนี้แล้ว    | บาท           |            |                            |                            |
|                          |                                                                                                   |                             |                     |                         |                           |                  |             |                      |               |            |                            |                            |
|                          |                                                                                                   |                             |                     |                         |                           |                  |             |                      |               |            |                            |                            |
| บันทักรายละเอียด ทั่ว    | ไป   การตั้งค่า                                                                                   | ที่อยู่   ปริมาณ   ราคา     | /ส่วนลด [อีนา  โคร  | งงการ  ์ สินหารัพย์ถาวร | มิติ                      |                  |             |                      |               |            |                            | การตั้งค่า (l) 🔸           |
| หมายเอขสินค้า            | ไซต์ คลังสิ                                                                                       | แต้า ไปรีมาณ ห              | น่วย ราคาต่อหน่ว    | ย ยอดเงินสหชิ ชื่อ      | เส้นค้า ข้อความ           | กลุ่มภาษีขายดามป | ระเภทสินค้า | ( กลุ่มภาษีขาย ( ก   | อ่มยาเซ็ห้ก ต | เห็ล่าย [ก | เล่นเกาพีพัก ณ ที่ล่ายเจาเ | พึงก์ชัน (m) 🕨             |
| *                        | 99 99                                                                                             |                             |                     |                         |                           |                  |             | VAT W                | H53           |            |                            |                            |
|                          |                                                                                                   |                             |                     |                         |                           |                  |             |                      |               |            |                            | การสอบถาม (n) 🔸            |
|                          |                                                                                                   |                             |                     |                         |                           |                  |             |                      |               |            |                            | สันค้าคงคลัง (p) 🕨 🕨       |
|                          |                                                                                                   |                             |                     |                         |                           |                  |             |                      |               |            |                            | ຣະນາດິນສາເຮົາຊົມ(ຫ)        |
|                          |                                                                                                   |                             |                     |                         |                           |                  |             |                      |               |            |                            |                            |
|                          |                                                                                                   |                             |                     |                         |                           |                  |             |                      |               |            |                            | ตั้งค่าคอนพิกราชการ (s)    |
|                          |                                                                                                   |                             |                     |                         |                           |                  |             |                      |               |            |                            |                            |
|                          |                                                                                                   |                             |                     |                         |                           |                  |             |                      |               |            |                            |                            |
|                          |                                                                                                   |                             |                     |                         |                           |                  |             |                      |               |            |                            |                            |
|                          |                                                                                                   |                             |                     |                         |                           |                  |             |                      |               |            |                            |                            |
|                          |                                                                                                   |                             |                     |                         |                           |                  |             |                      |               |            | •                          |                            |
| กำหนดส่ง: 8/8/2012       | การแนะส่ง: 8/8/2012 📷 ในปรีแน่น:                                                                  |                             |                     |                         |                           |                  |             |                      |               |            |                            |                            |
|                          |                                                                                                   |                             |                     |                         |                           |                  |             |                      |               |            |                            |                            |
| กาอธับายการซื้อ          |                                                                                                   |                             |                     |                         |                           |                  |             |                      |               | Ju         | ли 9000 cus erp 8          | /8/2012 🗐 🗍                |

4. ที่แถป ทั่วไป สามารถแก้ไขผู้ขอเบิกเงินและ ระบุเลขที่บันทึกข้อความ วันที่ เพื่ออ้างอิงในระบบ

| 🜉 ค่าใช้จ่าย - กำเพิ่มงาน 552B01PE00003 , ชื่อ บจก.มาบุญครอง แกริโกหส่ , ชื่อสินค้า (1 - 9000)                         |                              |  |  |  |  |  |  |  |
|----------------------------------------------------------------------------------------------------|------------------------------|--|--|--|--|--|--|--|
| ไฟล์ แก้ไข เครื่องมือ ศาสิ่ง วิธีใช้                                                                                   |                              |  |  |  |  |  |  |  |
|                                                                                                    |                              |  |  |  |  |  |  |  |
| ดาพรวม ทั่วไป ช้อมูลเหมิ่แต้มของเอกสาร การตั้งค่า   ที่อยู่   วันจัดส่ง   ราคา/ส่วนลด   การลงรายการบัญชั   อื่นฯ   ข้อ | ມູລວ້າຈວັຈ ມີທີ              |  |  |  |  |  |  |  |
| ในสั่งชื่อ                                                                                                    | ข้อมูลการตัดต่อ              |  |  |  |  |  |  |  |
| สร้างโดย: erp                                                                                                    | ที่อยู่อันเทอร์เน็ต:         |  |  |  |  |  |  |  |
| วันที่และเวลาที่สร้าง: 8/8/2012 15:18:28                                                                               | ចីរេរគ៍:                     |  |  |  |  |  |  |  |
| ชื่อ: บลก.มาบุญครอง แตรี่โกทส์                                                                                         | สถานะ                        |  |  |  |  |  |  |  |
| ຢູ່ທຶກທ່ວ:                                                                                                    | สถานะ: ใบสังที่เปิดค้างไว้ 🖛 |  |  |  |  |  |  |  |
| ម្ល័ឃិក:                                                                                                    | สถานะเอกสาร: ไม่มี 🗸         |  |  |  |  |  |  |  |
| นัญชัยู่จัดสำหน่าย: 20-3030670632 🗾 ยู่จัดสำหน่ายครั้งเดียว: 🗖                                                         | ,                            |  |  |  |  |  |  |  |
| บัญช์ใบแจ้งหนี้: 20-3030670632 💌                                                                                       |                              |  |  |  |  |  |  |  |
| เลขที่ใบเสนอราคา:                                                                                                    |                              |  |  |  |  |  |  |  |
| วันที่ใบเสนอราคา:                                                                                                    |                              |  |  |  |  |  |  |  |
| เลขที่สัญญา:                                                                                                    |                              |  |  |  |  |  |  |  |
| เลขที่บันทึกข้อความ:                                                                                                   |                              |  |  |  |  |  |  |  |
| วันที่บันที่คช้อความ:                                                                                                  |                              |  |  |  |  |  |  |  |

 สร้างบรรทัดของใบขอเบิกเงิน โดยใช้เม้าส์เลื่อนมาที่ช่วงถ่างของข้อมูล ระบบจะให้เลือกหมายเลข สินค้า

|        | ×                     |                  |                           | ماد حداد            | ×                   |                 |                              |              |                      |          |          |           |
|--------|-----------------------|------------------|---------------------------|---------------------|---------------------|-----------------|------------------------------|--------------|----------------------|----------|----------|-----------|
| ្រុការ | ชจาย - ศาเนินงาน 5    | 52B01PE000       | 103 , ช่อ บจก.มาบุญ       | กรอง แกริโกทส , ชอส | นคำ คำส่วงเวลา ()   | l - 9000)       |                              |              |                      |          |          |           |
| ไฟล์   | แก้ไข เครื่องมือ      | คำสั่ง วิธีใ     | เช้                       |                     |                     |                 |                              |              |                      |          |          |           |
|        | 🔒 🗡 🖶 🗟               | 💽   🐬 🍸          | 5 🍞 🏆   🍋 🤇               | 81 4 D 12 4X        | 🕑 🛕   🥝             |                 |                              |              |                      |          |          |           |
| _      | 1                     |                  | 5 m 5 i                   |                     |                     |                 |                              |              |                      |          |          |           |
| ภาพร   | าม   ทั่วไป   ข้อมูลเ | พิ่มเติมของเอก   | เสาร   การตั้งค่า   ที่อ; | วันจัดส่ง ราคา/ส่   | นลด การลงรายกา      | ารบัญชี   อื่นๆ | ข้อมูลอ้างอึง มิติ           |              |                      |          |          |           |
|        | เลขที่เอกสาร 🔶        | เลขที่สัญญา      | เลขที่บันทึกข้อความ       | เลขที่เอกสารสังจ้าง | บัญชัญจัดสำหน่าย    | ชื่อ            |                              | ชนิดการชื่อ  | สถานะ                | สกุลเงิน | โครงการ  | ใบสังแข   |
|        | 551B00PE00001         |                  | ศธ. 12/2555               |                     | 20-3011056486       | บาก.อันด        | า์แม็ค กรุ๊ป                 | ใบสั่งชื้อ   | ใบสั่งที่เปิดค้างไว้ | บาท      |          |           |
|        | 551B10PE00001         |                  |                           |                     | 20-3011056486       | บจก.อันต        | า์แม็ค กรุ๊ป                 | ใบสิ่งซื้อ   | ออกใบแจ้งหนี้แล้ว    | บาท      |          |           |
|        | 552B01PE00001         |                  |                           |                     | 20-3011209356       | บจก.เอ็ก        | ซ์เท็น                       | ใบสั่งซ้อ    | ใบสั่งที่เปิดค้างไว้ | บาท      |          |           |
|        | 552B01PE00002         |                  |                           |                     | 20-3011496671       | คณะวิศวะ        | :                            | ใบสั่งซื้อ   | ใบสั่งที่เปิดค้างไว้ | บาท      |          |           |
|        | 552B01PE00003         |                  | ศธ44444                   |                     | 20-3030670632       | บจก.มาบุ        | ญครอง แตรี่โกทส์             | ใบสั่งซื้อ   | ใบสั่งที่เปิดค้างไว้ | บาท      |          |           |
|        | 552B31PE00001         |                  | ຖ.0001/55                 |                     | 24-XX               | กองคลัง         |                              | ใบสั่งซื้อ   | ใบสั่งที่เปิดค้างไว้ | บาท      |          |           |
|        | 552B31PE00002         |                  |                           |                     | 20-3011084298       | บจก.มาร์        | ช คูล อินตัสหรั              | ใบสั่งซ้อ    | ออกใบแจ้งหนี้แล้ว    | บาท      |          |           |
|        | 552B31PE00003         |                  |                           |                     | 20-08155380002      | 41 บจก.ไบร      | ท์สตาร์กระบี่ฮอนด้าคาร์ส     | ใบสั่งซื้อ   | ออกใบแจ้งหนี้แล้ว    | บาท      |          |           |
| П      | 552B31PE00004         |                  | ศธ 0513.10118/199         |                     | 20-3011056486       | บจก.อันด        | า์แม็ค กรุ๊ป                 | ใบสั่งซื้อ   | ใบสั่งที่เปิดค้างไว้ | บาท      |          |           |
|        |                       |                  | 1                         | 1                   |                     | -               |                              | - * *        |                      | 1        |          | 1         |
|        |                       |                  |                           |                     |                     |                 |                              |              |                      |          |          |           |
| -      |                       |                  |                           |                     |                     |                 |                              |              |                      |          | _        |           |
| บันทัก | กรายละเอียด หั่วไป    | ) การตั้งค่า ) เ | เรื่อยู่ โปริมาณ โราศ     | า/ส่วนลด อื่นๆ โค   | รงการ   สินหรัพย์ถา | วรไม้ติไ        |                              |              |                      |          |          |           |
|        |                       | <u> </u>         | · · · ·                   |                     |                     |                 |                              |              | -                    |          | _        |           |
|        | หมายเลขสินค้า         | ใชต์ คลังสิน     | ค้า ปริมาณ เ              | หน่วย ราคาต่อหน่    | เข ขอดเงินสุทธิ     | ชื่อสินค้า      | ข้อความ                      |              | ຽປແບບຈຳລ             | รหัสงบ   | - u      | เหล่งเงิน |
|        | 510101010801          | 99 99            | 1.00 1                    | ณ้วย 2,000.0        | 0 2,000.00          | ศาสวงเวลา       | คำส่วงเวลา สำหรับวันที่ 12 ส | ุ่งหาคม 2555 | 2555                 | g1119    | <u> </u> | 000       |
|        |                       |                  |                           |                     |                     |                 |                              |              |                      |          | _        |           |
| H      |                       |                  |                           |                     |                     |                 |                              |              |                      |          | _        |           |
| Н      |                       |                  |                           |                     |                     |                 |                              |              | _                    |          |          |           |
|        |                       |                  |                           |                     |                     |                 |                              |              |                      |          |          |           |
|        |                       |                  |                           |                     |                     |                 |                              |              | _                    |          |          |           |

ระบุข้อมูลดังต่อไปนี้

| ฟิลด์         | คำอชิบาย                       |
|---------------|--------------------------------|
| หมายเลขสินค้ำ | ระบุหมายเลขรายการค่าใช้จ่าย    |
| ปริมาณ        | ระบุจำนวน                      |
| หน่วย         | ปกติหน่วยจะแสดงก่าให้อัตโนมัติ |
| ราคาต่อหน่วย  | ระบุรากาต่อหน่วย               |
| ชื่อสินค้า    | ปกติหน่วยจะแสดงก่าให้อัตโนมัติ |
| ข้อความ       | ระบุคำอธิบายรายการ             |

กรณีที่มีการเบิกค่าใช้จ่ายมากกว่ า 1 รายการสามารถเพิ่มบรรทัคได้โดย

- คลิกที่แท็ป บันทึกรายละเอียด
- กดลูกศรลง ที่คีย์บอร์ด
- ระบบจะสร้างบรรทัดใหม่ให้ และสามารถบันทึกข้อมูลได้เช่นเดียวกับบรรทัดบน

# การตวจสอบยอดเงินยอดเงินงบประมาณ ที่นำมาใช้

#### ที่ส่วนล่าง : การสอบถาม >> ตรวจสอบงบประมาณ

| 🌉 ค่าใช่จ่าย - ศาเน็นงาน 552B01PE000 | 103 , ชื่อ บจก.มาบุญครอง เห    | คริโกหส์ , ชื่อสินค้า ค่าล่วงเวลา (1 - ' | 9000)                           |                             |                      |           |         |                   | _ 🗆 🗵                      |
|--------------------------------------|--------------------------------|------------------------------------------|---------------------------------|-----------------------------|----------------------|-----------|---------|-------------------|----------------------------|
| ไฟล์ แก้ไข เครื่องมือ คำสั่ง วิธีใ   | સં                             |                                          |                                 |                             |                      |           |         |                   |                            |
|                                      | 6 78 T   10 40 4               | D D 🔿 🕑 🛆 😡                              |                                 |                             |                      |           |         |                   |                            |
|                                      |                                | 12 + 12)                                 |                                 |                             |                      |           |         |                   |                            |
| ภาพรวม ทั่วไป ข้อมูลเพิ่มเติมของเอก  | สาร การตั้งค่า ที่อยู่ วันจ    | จัดส่ง ราคา/ส่วนอด การองรายการบั         | ญซี อื่นๆ ข้อมูลอ้างอิง มิติ    |                             |                      |           |         |                   | ແນນຈ່າຍ (b)                |
| เลขที่เอกสาร ≜ เลขที่สัญญา           | เลขที่บันทึกข้อความ เลขที่     | ที่เอกสารสังจ้าง บัญชีผู้จัดจำหน่าย      | ชื่อ                            | ชนิดการซ็อ                  | สถานะ                | สกุลเงิน  | โครงการ | ใบสั่งแบบลื่อะ 🔺  | งบประมาณ (c) 🔹 🕨           |
| 551B00PE00001                        | ศธ. 12/2555                    | 20-3011056486                            | บจก.อันด์แม็ค กรุ๊ป             | ใบสั่งซื้อ                  | ใบสั่งที่เปิดค้างไว้ | บาห       |         |                   | enstituustatens (d)        |
| 551B10PE00001                        |                                | 20-3011056486                            | บจก.อันด์แม็ค กรุ๊ป             | ใบสั่งซื้อ                  | ออกใบแจ้งหนี้แล้ว    | บาท       |         |                   |                            |
| 552B01PE00001                        |                                | 20-3011209356                            | บจก.เอ็กซ์ เห็น                 | ใบสั่งซื้อ                  | ใบสั่งที่เปิดค้างไว้ | บาห       |         |                   | ตรวจหาน/ใบขอเบิกเงิน (e) ▶ |
| 552B01PE00002                        |                                | 20-3011496671                            | คณะวิศวะ                        | ใบสั่งซื้อ                  | ใบสั่งที่เปิดค้างไว้ | บาท       |         |                   | การตั้งค่า (f) 🔹 🕨         |
| 552B01PE00003                        | ศธ44444                        | 20-3030670632                            | บจก.มาบุญครอง แตร้โกทส์         | ใบสั่งซื้อ                  | ใบสั่งที่เปิดค้างไว้ | บาห       |         |                   | 7 15 () J                  |
| 552B31PE00001                        | រា.0001/55                     | 24-XX                                    | กองคลัง                         | ใบสั่งซื้อ                  | ใบสั่งที่เปิดค้างไว้ | บาท       |         |                   | พงกชน (g) 🔸                |
| 552B31PE00002                        |                                | 20-3011084298                            | บจก.มาร์ช ดูล อินตัสหรั         | ใบสั่งซ้อ                   | ออกใบแจ้งหนี้แล้ว    | บาท       |         |                   | การสอบถาม (h) 🔹 🕨          |
| 552B31PE00003                        |                                | 20-0815538000241                         | บจก. ใบรท์สตาร์กระบี่ฮอนด้าคา   | ร์ส ใบสั่งชื้อ              | ออกใบแจ้งหนี้แล้ว    | บาท       |         |                   |                            |
| 552B31PE00004                        | ศธ 0513.10118/199              | 20-3011056486                            | บจก.อันด์แม็ค กรุ๊ป             | ใบสั่งชื่อ                  | ใบสั่งที่เปิดค้างไว้ | บาท       |         | <b></b>           |                            |
| •                                    |                                | 1                                        |                                 | 10.00                       |                      | 1         |         |                   | ระหว่างบริษัท (k) 🔹 🕨      |
|                                      |                                |                                          |                                 |                             |                      |           |         |                   |                            |
|                                      |                                |                                          |                                 |                             |                      |           |         |                   |                            |
| บันทึกรายละเอียด ทั่วไป การตั้งค่า เ | ที่อยู่   ปริมาณ   ราคา/ส่วนละ | ด   อื่นๆ   โครงการ   สันหรัพย์ถาวร      | ม์ติ                            |                             |                      |           |         |                   | การตั้งค่า (l) 🔸           |
| ราคาต่อหน่วย ยอดเงินสุทธิ            | ชื่อสินค้า ข้อความ             |                                          | กลุ่มภาษีหัก ณ ที่จ่าย กลุ่มภาข | รีหัก ณ ที่จ่ายตามประเภทสัน | ค้า รูปแบบจำล        | รหัสงบปร: | มาณ แห  | หล่งเงิน หน่วยงาน | พึงก์ชัน (m) 🕨             |
| 2,000.00 2,000.00                    | ค่าล่วงเวลา ค่าล่วงเวลาสำ      | าหรับวันที่ 12 สิงหาคม 2555              | WH1 11                          |                             | 2555                 | 21119     |         |                   | 0367010311(0)              |
|                                      |                                |                                          |                                 |                             |                      |           | _ P3    | ามตองการสุขธ      |                            |
|                                      |                                |                                          |                                 |                             |                      |           | n       | รกระจาย           | สินค้าคงคลัง (p) 🕨         |
|                                      |                                |                                          |                                 |                             |                      |           | 119     | รทัดใบสั่งที่แนบ  | ระหว่างบริษัท (q) →        |
| _                                    |                                |                                          |                                 |                             |                      |           | 65      | วจสอบงบประมาณ     | ตั้งค่าคอนฟักรายการ (s)    |
|                                      |                                |                                          |                                 |                             |                      |           | รา      | ยละเอียดงบประมาณ  |                            |
|                                      |                                |                                          |                                 |                             |                      |           |         |                   |                            |
|                                      |                                |                                          | 1 1                             |                             |                      |           |         | Þ                 |                            |
|                                      |                                |                                          |                                 |                             |                      |           |         |                   |                            |
| กำหนดสง: 8/8/2012 🏢 วันที่ยื         | นยัน:                          |                                          |                                 |                             |                      |           |         |                   |                            |

• จะมีหน้าต่างงบประมาณให้ตรวจสอบยอดคงเหลือ

| 🌁 ยอกรวมงบประมาณ (1)  |               |                           | _               |   |
|-----------------------|---------------|---------------------------|-----------------|---|
| ไฟล์ แก้ไข เครื่องมือ | ศาส้ง วิธีใช้ |                           |                 |   |
|                       |               |                           | 🔿   🖄 🖄   🐼     |   |
| ทั่วไป                |               |                           |                 |   |
| รหัสของระบบ           |               | ยอดรวมงบประมาณ            |                 |   |
| รูปแบบจำลองงบประมาณ   | : 2555        | สกุลเงิน:                 | บาท             | 1 |
| รหัสงบประมาณ:         | 21200         | สำนวนงบประมาณ:            | 123,000.00      |   |
| รหัสงบประมาณหลัก:     |               | ยอดกันเงินงบประมาณ(ไม่    | เปิดในสั่งซื้อ) |   |
| มิติ                  |               | มูลค่าใบขอซื้อ:           |                 |   |
| แหล่งเงิน:            | 2000          | มูลค่าใบสั่งซื้อ:         |                 |   |
| หน่วยงาน:             | B01010010     | <br>สำนวนเงินในใบแจ้งหนึ่ | :               |   |
| แผนงาน:               | 5504703       | -<br>ยอดเงินที่เหลือ:     | 123.000.00      | 1 |
| โครงการ:              | 55B010120000  | -                         | 1,              | J |
| ปีการศึกษา:           | 99            | -                         |                 |   |
|                       |               |                           |                 |   |
|                       |               |                           | 8/8/2012        |   |
|                       |               | j jeus jerp j             | 0/0/2012 J 8    | - |

# 6. กดปุ่มงบประมาณ >> Post เพื่อนำเงินที่จองมาใช้ในใบอนุมัติจ่าย

| ด่าใช้จ่าย - ศาเทินงาน 5  | 52B01PE0000      | 03 , ชื่อ บจก.มาน     | เญครอง เเครีโกทส์ , ชื่อสำ    | เค้า ค่าส่วงเวลา (1 -  | 9000)                  |                         |             |                      |           |         |          |           |                          |
|---------------------------|------------------|-----------------------|-------------------------------|------------------------|------------------------|-------------------------|-------------|----------------------|-----------|---------|----------|-----------|--------------------------|
| ไฟล์ แก้ไข เครื่องมือ     | ศาสั่ง วิธีใช้   | ž                     |                               |                        |                        |                         |             |                      |           |         |          |           |                          |
|                           |                  | - 🔻 🗶 i K             |                               | ® <u>∆</u>  @          |                        |                         |             |                      |           |         |          |           |                          |
|                           |                  |                       |                               |                        |                        | - r                     |             |                      |           |         |          |           |                          |
| ภาพรวม   ทั่วไป   ข้อมูลเ | พิ่มเติมของเอกส  | สาร   การตั้งค่า   ห่ | วื่อยู่  วันจัดส่ง ราคา/ส่ว   | นลด   การลงรายการบ้    | ญชี  อื่นๆ  ข้อมูลอ้าง | งอึง   มิติ             |             |                      |           |         | _        |           | ແບບຈ່າຍ (b)              |
| เลขที่เอกสาร 🔶            | เลขที่สัญญา      | เลขที่บันทักข้อคว     | าม เลขที่เอกสารสังจ้าง        | บัญชีผู้จัดจำหน่าย     | ซือ                    |                         | ชนิดการชื่อ | สถานะ                | สกุลเงิน  | โครงการ | ใบ       | Post      | งบประมาณ (c)             |
| 551B00PE00001             |                  | ศธ. 12/2555           |                               | 20-3011056486          | บจก.อันต์แม็ค กรุ๊ป    |                         | ใบสั่งซื้อ  | ใบสั่งที่เปิดค้างไว้ | บาท       |         |          |           | อารม่านราชอาร (d)        |
| 551B10PE00001             |                  |                       |                               | 20-3011056486          | บจก.อันต์แม็ค กรุ๊ป    |                         | ใบสั่งซื้อ  | ออกใบแจ้งหนี้แล้ว    | บาท       |         |          |           |                          |
| 552B01PE00001             |                  |                       |                               | 20-3011209356          | บจก.เอ็กซ์ เห็น        |                         | ใบสั่งซื้อ  | ใบสั่งที่เปิดค้างไว้ | บาท       |         |          |           | ตรวจหาน/ใบขอเบิกเงิน (e) |
| 552B01PE00002             |                  |                       |                               | 20-3011496671          | คณะวิศวะ               |                         | ใบสั่งซื้อ  | ใบสั่งที่เปิดค้างไว้ | บาท       |         |          |           | การตั้งค่า (f)           |
| 552801PE00003             |                  | ศ <u>ธ</u> 444444     |                               | 20-3030670632          | บจก.มาบุญครอง แตร้โ    | กหส์                    | ใบส่งซื้อ   | ใบสั่งที่เปิดค้างไว้ | บาท       |         |          |           |                          |
| 552B31PE00001             |                  | ŋ.0001/55             |                               | 24-XX                  | กองคลัง                |                         | ใบสั่งซื้อ  | ใบสั่งที่เปิดค้างไว้ | บาท       |         |          |           | ฟงก่ชน (g)               |
| 552B31PE00002             |                  |                       |                               | 20-3011084298          | บจก.มาร์ช ดูล อินดัสท  | 4                       | ใบสั่งซื้อ  | ออกใบแจ้งหนี้แล้ว    | บาท       |         |          |           | การสอบถาม (h)            |
| 552B31PE00003             |                  |                       |                               | 20-0815538000241       | บจก. ใบรท์สตาร์กระบื่อ | (อนด้าคาร์ส             | ใบสั่งซื้อ  | ออกใบแจ้งหนี้แล้ว    | บาท       |         |          |           |                          |
| 552B31PE00004             |                  | ศธ 0513.10118/1       | 199                           | 20-3011056486          | บจก.อันด์แม็ค กรุ๊ป    |                         | ใบสั่งซื้อ  | ใบสั่งที่เปิดค้างไว้ | บาท       |         |          |           |                          |
|                           | 1 1              |                       | 1 1                           |                        |                        | 1                       |             | ~ ~ * ~              |           | 1       |          | , C       | ระหว่างบริษัท (k) 🔰      |
|                           |                  |                       |                               |                        |                        |                         |             |                      |           | _       |          | _         |                          |
|                           |                  |                       |                               |                        |                        |                         |             |                      | _         | _       | _        |           |                          |
| บันทักรายละเอียด ห้วไป    | การตั้งค่า   ที่ | ไอยู่ (ปริมาณ) ร      | ราคา/ส่วนลด   อื่นๆ   โคง     | รงการ   สินหารัพย์ถาวร | ม่ติ                   |                         |             |                      |           |         |          |           | การตั้งค่า (l) I         |
| ราคาต่อหน่วย              | ยอดเงินสุหธิ์ ชื | ชื่อสินค้า ข้อ        | อดวาม                         |                        | กลุ่มภาษีหัก ณ ที่จ่าย | กลุ่มภาษีหัก ณ ที่จ่ายต | ามประเภทสัน | ค้า รูปแบบจำล        | รหัสงบประ | มาณ แห  | เล่งเงิน | หน่วยงาน  | พึงก์ชัน (m)             |
| 2,000.00                  | 2,000.00 🕫       | ค่าส่วงเวลา ค่า       | เล่วงเวลา สำหรับวันที่ 12 ส่ง | หาคม 2555              | WH1                    | 11                      |             | 2555                 | 21119     | 20      | 00       | B01010010 | ang 7 m anu (n)          |
|                           |                  |                       |                               |                        |                        |                         |             |                      |           |         |          |           | การสอบถาม (n)            |
| H                         |                  |                       |                               |                        |                        |                         |             |                      |           |         |          |           | สินค้าคงคลัง (p) 🕨       |

# จะขึ้นข้อความว่าใบขออนุมัติจ่าย ได้ถูกจองเงินแล้ว ปรากฏดังภาพ

| 🔤 Infolog (1)                                                                       | _ 🗆 🗙  |
|-------------------------------------------------------------------------------------|--------|
| ข้อความต่อไปนี้มีวัตถุประสงค์เพื่อแจ้งให้ทราบเท่านั้น ไม่จำ<br>เป็นต้องดำเนินการใดๆ | (į)    |
|                                                                                     |        |
| 🤷 ข้อความ (17:56:17)                                                                |        |
| 🦳 🦾 🚮 ใบสั่งซื้อเลขที่ 552B01PE00003 ได้ถูกตัดงบประมา                               | าณแล้ว |
|                                                                                     |        |
|                                                                                     |        |
|                                                                                     |        |
|                                                                                     |        |
|                                                                                     |        |
|                                                                                     |        |
|                                                                                     |        |
|                                                                                     |        |
| รายละเอียด                                                                          |        |
|                                                                                     |        |
|                                                                                     |        |
|                                                                                     |        |
|                                                                                     |        |
| ล้างข้อมูล (a) ปีต                                                                  | n (d)  |

# พิมพ์ใบขออนุมัติจ่าย โดย กดปุ่มตรวจทาน/ใบขอเบิกเงิน >> ใบแจ้งหนึ่

| ล่าใช้จ่าย - ดำเนิน<br>เ√ไ | งาน 55104   | PE0001, @       | ร้อ บริษัท ลานนาด<br>* | อม จำกัด , ชื่อสืน | ด้า ด่าตอบเห | ทนพิเศษข้าร   | าชการ/นอ  | าเหนือเงินเดีย              | มน (1 - 9001)            | )                         |                        |                                          |            |           |           |                          |
|----------------------------|-------------|-----------------|------------------------|--------------------|--------------|---------------|-----------|-----------------------------|--------------------------|---------------------------|------------------------|------------------------------------------|------------|-----------|-----------|--------------------------|
|                            | 104ND 9     | 1 <b>7</b> 75 1 | 8<br>1 ፮ 🏹   K         | •                  | ▶ ♦          | 🖻 🔔           | 0         |                             |                          |                           |                        |                                          |            |           |           |                          |
| าพรวม กัวไป                | ข้อมูลเพิ่ม | งเติมของเอ      | กสาร การตั้งค่า        | ที่อยู่ วันจั      | ลส่ง ราคา/   | ส่วนลด การ    | ลงรายการ  | บัญชี อื่นๆ                 | ข้อมูลอ้างอ้             | ใง มิติ                   |                        |                                          |            |           |           | แบบง่าย (b)              |
| เลขที่เอกสาร               |             | จขที่สัญญา      | เลขที่บันทึกข้อง       | าวาม เลขที่เอ      | กสารสังจ้าง  | บัญชีผู้จัดจำ | าหน่าย    | ชื่อ                        |                          |                           | ชนิดการชื่อ            | สถานะ                                    | สกุลเงิน   | โครงการ   | ใบสัง     | งบประมาณ (c)             |
|                            | •           | *               |                        | •                  | •            |               | •         |                             |                          | •                         | •                      | •                                        | •          | -         |           | การผ่านรายการ (d)        |
| 55101PE000                 | 3           |                 |                        |                    |              | 290273        |           | นายณัฐวุฒิ เง่              | ง้องมา<br>เส. คินสังครร  |                           | ใบสังชื่อ<br>ในสังชื่อ | ออกใบแจ้งหนึ่แล้ว<br>วออใบแจ้งหนึ่แล้ว   | บาท        | ใบสังชื่อ |           | ตราจทาน/ใบขอเบิกเงิน (e) |
| 55101PE000                 | •<br>5      |                 |                        |                    |              | 290546        |           | นางสาวชชฎาท<br>นางสาวปาณิสร | งร่อนรงคกุล<br>กวงศ์ใหญ่ |                           | เบลงขอ<br>ใบสังชื่อ    | ออก เบเเจงหน่เเลว<br>ออกใบเเจ้งหนึ่เเล้า | บาท<br>บาท | รายการ    | รับสินด้า | การตั้งค่า (f)           |
| 55101PE000                 | 5           |                 |                        |                    |              | 290684        |           | นางสาวภัทรานี               | โษฐ์ ผัดดี               |                           | ใบสังชื่อ              | ออกใบแจ้งหนึ่แล้ว                        | ยาท        | บันทึกก   | ารอัดส่ง  | ฟังก์ชัน (ก)             |
| 55101PE000                 | 7           |                 |                        |                    |              | 290273        |           | นายณัฐวุฒิ เมื              | งืองเมา                  |                           | ใบสังชื่อ              | ออกใบแจ้งหนึ่แล้ว                        | บาท        | ใบแจ้งห   | ส         | Window (g)               |
| 55101PE000                 | 3           |                 |                        |                    |              | 220004        |           | บริษัท เอส.เค               | พาวเวอร์เอเบิ            | โล จำกัด                  | ใบสังชื่อ              | ออกใบแจ้งหนึ่แล้ว                        | บาท        |           |           | การสอบถาม (h)            |
| 55102PA000                 | 1           |                 |                        |                    |              | 990004        |           | นางกนกกาญจ                  | หน์ อวิรุตม์ (พ่         | <b>ักลุกหนึ่เงินยิ</b> ม) | ใบสังชื่อ              | ใบสังทีเปิดด้างไว้                       | บาท        |           |           | ข้อตกลงทางการด้า (i)     |
| 55104PE000                 | L           |                 |                        |                    |              | 220001        |           | บริษัท ลานนาง               | คอม จำกัด                |                           | ใบสังชื่อ              | ใบสังทีเบิดด้างไว้                       | บาท        |           | -         | ระหว่างบริษัท (k)        |
| ันทึกรายละเอียด            | ทั่วไป      | การตั้งค่า      | ที่อยู่ ปริมาณ         | ราถา/ส่วนลด        | อื่นๆ        | โดรงการ สิ    | นทรัพย์กา | าร มิติ                     |                          |                           |                        |                                          |            |           |           | การตั้งค่า (l)           |
| หมายเลขส                   | ปรี่มาณ     | หน่วย           | ราดาต่อหน่วย           | ยอดเจิ 🔻           | ชื่อสินด้ำ   |               | ข้อความ   | กลุ่มกา                     | กลุ่มภาษี                | รุปแบบจำลอ                | ผมประมาณ               | รหัสงบประมาณ                             | กองทุน     | หน่วยงาน  | แมนงาน    | ฟังก์ชัน (m)             |
| ZP0003                     | 1.00        | หน่วย           | 3,000.00               | 3,000.00           | เงินเพิ่มพิ  | ศษ            | เงินเพื่อ | VAT                         | VAT                      | 2555                      |                        | 1100                                     | 70700      |           |           | การสอบถาม (n)            |
| ZP0010                     | 1.00        | หน่วย           | 4,000.00               | 4,000.00           | ด่ารักษาพ    | บาบาลข้ารา    | ด่ารักษา  | 1                           |                          | 2555                      |                        | 4000                                     | 70700      |           |           | (a)                      |
| ZP0007                     | 1.00        | หน่วย           | 5,000.00               | 5,000.00           | ด่าตอบแท     | นพิเศษข้า     | ด่าตอบ    | VAT                         | VAT                      | 2555                      |                        | 2101                                     | 70700      |           |           | (0) anti-settaria        |
|                            |             |                 |                        |                    |              |               |           |                             |                          |                           |                        |                                          |            |           |           | สินด้าดงดลัง (p)         |
|                            |             |                 |                        |                    |              |               |           |                             |                          |                           |                        |                                          |            |           |           | ระหว่างบริษัท (q)        |
|                            |             |                 |                        |                    |              |               |           |                             |                          |                           |                        |                                          |            |           |           | ตั้งค่าคอนฟิกรายการ (5)  |
|                            |             |                 |                        |                    |              |               |           |                             |                          |                           |                        |                                          |            |           |           |                          |
|                            |             |                 |                        |                    |              |               |           |                             |                          |                           |                        |                                          |            |           |           |                          |
|                            |             |                 |                        |                    |              |               |           |                             |                          |                           |                        |                                          |            |           |           |                          |
|                            |             |                 |                        |                    |              |               |           |                             |                          |                           |                        |                                          |            |           |           |                          |
| •                          |             |                 |                        |                    |              |               |           |                             |                          |                           |                        |                                          |            |           | •         |                          |

# ที่ช่อง ปริมาณ เลือก:ทั้งหมด กดปุ่ม รวม เพื่อตรวจสอบยอด

| 🙀 การลงรายการบัญชัใบแจ้งหนึ (1 - 9000) | )                                      |                                   |                            |                                                            | _                                               |
|----------------------------------------|----------------------------------------|-----------------------------------|----------------------------|------------------------------------------------------------|-------------------------------------------------|
| ไฟล์ แก้ไข เครื่องมือ คำสั่ง วิธีใช้   |                                        |                                   |                            |                                                            |                                                 |
| 🗋 🔒 🗡 🖷 🗟 🐼 🛛 🐔                        | 🄊 🖫   🍋 📢 🖉                            | 🕒 🛤 🔄 🖺 🖉                         |                            |                                                            |                                                 |
| พารามิเตอร์ อื่นๆ                      |                                        |                                   | เลือก (a)                  |                                                            |                                                 |
| พารามิเตอร์                            | ตัวเลือกการพิมพ์                       |                                   | เลือกบันทักการจัดส่ง (b)   |                                                            |                                                 |
| ปริมาณ: ทั้งหมด 💌                      | พริมพ์:                                | ปัจจุบัน 💌                        | จัดเรียง (c)               | 1                                                          |                                                 |
| การลงรายการบัญชี: 🔽                    | พิมพ์ใบแจ้งหนี้:                       |                                   | รวม (d)                    |                                                            |                                                 |
|                                        | พิมพ์ใบยืมเงิน:                        |                                   |                            |                                                            |                                                 |
|                                        | ใช้ปลายหางการจัดก                      | 🕎 รวม (1 - 9000) - เลขทเอกสาร: 55 | 32801PE00003, บาก.มาบุญคระ | อง แกรโกทส์, รหสพารามเกอร: 5¥5002952, ก                    | אן ביישאר איר איר איר איר איר איר איר איר איר א |
|                                        |                                        | ไฟล์ แก้ไข เครื่องมือ คำสัง       | 1514                       |                                                            |                                                 |
|                                        | MUM 1011 A 1010 10                     | 🔁 🖬 🗙 🖷 🗟 🖾 🛛 🎖                   | 📲 🏂 🦉 🚺 📢 📢                | 🕩 🛤   🖺 🚨   🞯 J                                            |                                                 |
|                                        | พิมพ์ใบแจ้งหนี Intra                   | สถาเส้น 100.0000 มาน              |                            |                                                            |                                                 |
|                                        |                                        | MININAL 100.0000 10101            |                            |                                                            | 2,000.00                                        |
| ภาพรวม การตั้งค่า ปันทักรายละเอียด รา: | ยละเอียดของรายการ   บัน                | ยอดดุล: 2,000.00                  | จำนวนเงินในใบแจ่งหนิ:      | 2,000.00                                                   |                                                 |
|                                        | · · · · · · · · · · · · · · · · · · ·  | ภาษีขาย:                          | ส่วนลดเงินสด:              |                                                            |                                                 |
| อพเดต บนหากการ                         | เลขทเอกสาร ชอ<br>2801 PE00003 มอย มวนต |                                   | วันที่ให้ส่วนลด:           | จำนวนเงินภาษีหัก ณ ที่จ่าย:                                | อพัดพลาด (K                                     |
|                                        |                                        | N                                 | ,                          |                                                            | มัดส่ง (I)                                      |
|                                        |                                        | การบดเศษลงของขอดเง่นเบแจงหน       |                            | ן ארע ארע פעט ארע פערע ארע ארע ארע ארע ארע ארע ארע ארע ארע | 19 0                                            |
|                                        |                                        |                                   |                            |                                                            | ດາແລະເວັນດວດດັ່ນດີ (ດ)                          |
|                                        |                                        |                                   |                            |                                                            |                                                 |
|                                        |                                        |                                   |                            |                                                            |                                                 |
|                                        |                                        |                                   |                            |                                                            |                                                 |
|                                        |                                        |                                   |                            |                                                            |                                                 |
|                                        |                                        |                                   |                            |                                                            |                                                 |
|                                        |                                        |                                   |                            |                                                            |                                                 |
|                                        |                                        |                                   |                            |                                                            |                                                 |

#### ้โกรงการการพัฒนาระบบงานบัญชีและการเงินมหาวิทยาลัยเกษตรศาสตร์

| 🌉 การลงรายการนัญชีในแจ้งหลี้ (1 - 9000)                |                                          |                          |                                       |                    | _ 🗆 🗙                 |
|--------------------------------------------------------|------------------------------------------|--------------------------|---------------------------------------|--------------------|-----------------------|
| ไฟล์ แก้ไข เครื่องมือ คำสั่ง วิธีใช้<br>               |                                          |                          |                                       |                    |                       |
|                                                        | ◀ ▶ Þ≫ ♠ᡟ   🖺 🛕   @ ]                    |                          |                                       |                    |                       |
| พารามิเตอร์   อื่นๆ                                    |                                          | เลือก                    |                                       |                    |                       |
| พาราม์เตอร์ ตัวเลือกการพัมพ์                           |                                          | เลือกบันทักการจัดส่ง     |                                       |                    |                       |
| ปริมาณ: ห้งหมด 💌 พิมพ์:                                | ปัจจุบัน 💌                               | ฉัดเรียง                 |                                       |                    |                       |
| การลงรายการบัญชั่: 🥅 พิมพ์ใบแจ้งหนี้:                  |                                          | รวม                      |                                       |                    |                       |
| พิมพ์ใบอิมเงิน:                                        |                                          | ภาษีขาย                  |                                       |                    |                       |
| ใช้ปลายหางการจั                                        | ดการการพิมพ์: 🔲                          | การตั้งค่าเครื่องหิมพ์ 🕨 |                                       |                    |                       |
| พิมพ์เอกสารการเ                                        | וער 🗖                                    |                          |                                       |                    |                       |
| พิมพ์ใบแล้งหนี้ In                                     | ra-Community: 🔲                          |                          |                                       |                    |                       |
|                                                        |                                          |                          |                                       |                    |                       |
| ภาพรวม การตั้งค่า บันทักรายละเอียด รายละเอียดของรายการ | วันทักการจัดส่ง   การซ้อ   สินทรัพย์ถาวร |                          |                                       |                    |                       |
| อัพเดต บันทักการจัดส่ง เลขที่เอกส                      | ร ชื่อวันที่                             | ใบแจ้งหนึ่               | การอ้างอิ่งใบแจ้งหนี้อัตโนมัติ คงค้าง | สถานะ จ. ผ         | ข้อความแสดงข้อมัดหลาด |
| 🗹 ใบแจ้งหนึ่ 552801PE000                               | 3 บจก.มาบุญครอง แตรีโกหส์ 8/8/2013       | 2 552B01PE00003          | P                                     | ก้างอยู่ 🖌         | บันทึกการจัดส่ง       |
|                                                        |                                          |                          |                                       |                    |                       |
|                                                        |                                          |                          |                                       |                    | ราขละเอียดการจับคู่   |
|                                                        |                                          |                          |                                       |                    |                       |
|                                                        |                                          |                          |                                       |                    |                       |
|                                                        |                                          |                          |                                       |                    |                       |
|                                                        |                                          |                          |                                       |                    |                       |
|                                                        |                                          |                          |                                       |                    |                       |
|                                                        |                                          | 1                        |                                       |                    |                       |
|                                                        |                                          |                          |                                       | ຫກລາ               | ยกเล็ก ชุดงาน (a)     |
| การระบุของบันทักการจัดส่ง                              |                                          |                          |                                       | นาม 9000 cus erp 8 | /8/2012               |

โดยที่แถป ภาพรวมต้องแสดงเครื่องหมาย 🗹

- เลือกพารามิเตอร์ ปริมาณ = ทั้งหมด
- เลือก W พิมพ์ใบแจ้งหนี้ = ต้องการพิมพ์ใบขออนุมัติจ่าย
- วันที่ : เป็นวันที่ ในใบขออนุมัติจ่าย
- ใบแจ้งหนี้ : ใส่ เลขที่เอกสารเพื่ออ้างอิง แนะนำให้ใส่เลขที่ใบขออนุมัติจ่าย

และเกคปุ่ม **ตกลง** 

|                                                                                      | มหาวิทยาลัย<br>ใบขออ                                                                                                    | มเกษตรศ<br>หมุมัติจ่าย | <b>าสตร์</b><br>เลขที่ใบส่<br>เลขที่ใบสั่<br>เลขที่ใบแ<br>วันที่ | าศัญ<br>งซื้อ/ใบขออนุมัติจ่าย<br>จังหนี้ | หน้า 1 /                               | 1                        |
|--------------------------------------------------------------------------------------|----------------------------------------------------------------------------------------------------|------------------------|------------------------------------------------------------------|------------------------------------------|----------------------------------------|--------------------------|
| ชื่อ (24-31205)                                                                      | )0221221) นางจีรนัน ทัพย์ชัย                                                                                                    |                        |                                                                  |                                          |                                        |                          |
| แหลงเงน (2000) เงน<br>หน่วยงาน (S0301001(<br>แผนงาน (55504706)<br>โครงการ (555030120 | ราย เด<br>i) สำนักงานเฉขานุการคณะ คณะวิทยาการจัดการ<br>ผู้สำเร็จการศึกษาด้านสังคมศาสตร์<br>000) ปี2555-เงินรายได้-งบดำเนินงาน-สำนักงานเล | ขานุการคณะ             |                                                                  |                                          |                                        |                          |
| เลขที่ รหัสสันค้า                                                                    | รายการสินค้าหรือบริการ                                                                                                    | จำนวน                  | หน่วย                                                            | ราคาต่อหน่วย                             | จำนวนเงิน                              |                          |
| 1 5101010108010                                                                      | l คำตอบแทนการปฏิบัตงานนอกเวลาราชก<br>าร                                                                                                  | 1.00                   | <u>หน่วย</u>                                                     | 10,000.00                                | 10,000.00                              |                          |
|                                                                                      |                                                                                                    |                        | รวม<br>ภาษีมลค่า<br>หักภาษี เ<br>รวมทั้งสิ่น                     | แพิ่ม<br>น ที่จ่าย                       | 10,000.00<br>0.00<br>0.00<br>10,000.00 | וחת<br>חתנ<br><u>חתנ</u> |

# เมื่อมีการบันทึกอนุมัติในใบอนุมัติจ่าย ทางบัญชีจะทำการลงรายการบัญชีโดย กดปุ่ม การผ่านรายการ >>ใบแจ้งหนึ้

|    | ำใช้จ่าย - สาเพิ่มงาน 5 | 52801PE000      | 103 . ชื่อ บรก.มาบอเด      | รอง แกรีโกหส์. ชื่อสื | แต้า ต่าล่วงเวลา (1 - | 9000)                                       |            |                      |          |       |                    |                            |
|----|-------------------------|-----------------|----------------------------|-----------------------|-----------------------|---------------------------------------------|------------|----------------------|----------|-------|--------------------|----------------------------|
| Ϊv | ล์ แก้ไข เครื่องบือ     | สาสัง วิธีไ     | w                          |                       |                       | 56667                                       |            |                      |          |       |                    |                            |
|    |                         | @ 1             |                            |                       |                       |                                             |            |                      |          |       |                    |                            |
|    |                         |                 |                            |                       |                       |                                             |            |                      |          |       |                    |                            |
| ก  | พรวม   ทั่วไป   ข้อมูลเ | เพิ่มเติมของเอก | สาร   การตั้งค่า   ที่อยู่ | ∫ วันจัดส่ง ∫ราคา/ส่  | เนลด   การลงรายการเ   | โญซี  อื่นๆ  ข้อมูลอ้างอิง  มิติ            |            |                      |          |       |                    | ແບບຈ່າຍ (b)                |
| [  | เลขที่เอกสาร 🔶          | เลขที่สัญญา     | เลขที่บันทึกข้อความ        | เลขที่เอกสารสังจ้าง   | บัญชีผู้จัดสำหน่าย    | ชื่อ                                        | ชนิดการซ็อ | สถานะ                | สกุลเงิน | โครงก | าร ใบสังแบบล้อะ 🔺  | งบประมาณ (c) 🔸             |
|    | 551B01PA00003           | เลขที่สัญญา     | ศธ 12345/55                |                       | 99-0021636450000      | นายZoran Mutak                              | ใบส่งชื้อ  | ออกใบแจ้งหนี้แล้ว    | บาท      |       | 2. 2. 2.           | ensity streets (d)         |
|    | 551B01PA00004           |                 | ศธ.11111/55                |                       | 99-0021636450000      | นายZoran Mutak                              | ใบสั่งซื้อ | ออกใบแจ้งหนี้แล้ว    | บาท      |       | 104425             |                            |
|    | 551B10PE00001           |                 |                            |                       | 20-3011056486         | บจก.อันด์แม็ค กรุ๊ป                         | ใบส่งชื้อ  | ออกใบแจ้งหนี้แล้ว    | บาท      |       | รายการรับสินค้า    | ตรวจหาน/ใบขอเบิกเงิน (e) ▶ |
|    | 552B01PA00001           |                 |                            |                       | 20-3011000441         | บจก.ที.เค.เอ็ม.การโชธา                      | ใบสั่งซื้อ | ใบสั่งที่เปิดค้างไว้ | บาท      |       | บันทักการจัดส่ง    | การตั้งค่า (f) 🔸           |
|    | 552B01PE00001           |                 |                            |                       | 20-3011209356         | บจก.เอ็กซ์ เพ็น                             | ใบสั่งซื้อ | ใบสั่งที่เปิดค้างไว้ | บาท      |       | ใบแจ้งหนึ่         | 5.55 (x) x                 |
|    | 552B01PE00002           |                 |                            |                       | 20-3011496671         | คณะวิศวะ                                    | ใบสั่งซื้อ | ใบสั่งที่เปิดค้างไว้ | บาท      | L L   |                    | พงกชน (g) 🕨                |
|    | 552B01PE00003           |                 | ศ <u>ธ</u> 444444          |                       | 20-3030670632         | บจก.มาบุญครอง แตร์โกทส์                     | ใบส่งชื่อ  | ใบสั่งที่เปิดค้างไว้ | บาท      |       |                    | การสอบถาม (h) 🕨 🕨          |
|    | 552B31PA00001           |                 | ศธ.12345/34                |                       | 99-0021636450000      | นายZoran Mutak                              | ใบสั่งซื้อ | ออกใบแจ้งหนี้แล้ว    | บาท      |       |                    |                            |
|    | 552B31PE00001           |                 | ຖ.0001/55                  |                       | 24-XX                 | กองคลัง                                     | ใบสั่งซื้อ | ใบสั่งที่เปิดค้างไว้ | บาท      |       |                    |                            |
|    | 552B31PE00002           |                 |                            |                       | 20-3011084298         | บจก.มาร์ช ดูล อินดัสหรั                     | ใบสั่งซื้อ | ออกใบแจ้งหนี้แล้ว    | บาท      |       | -                  | ระหว่างบริษัท (k) 🔹 🕨      |
| L  | •                       |                 |                            |                       |                       |                                             |            |                      |          |       |                    |                            |
| -  |                         |                 |                            |                       |                       |                                             |            |                      |          |       |                    |                            |
|    |                         | 5               |                            |                       |                       |                                             |            |                      |          |       |                    |                            |
| U  | เทกรายละเอยด   หัวไป    | การตั้งค่า      | ปรีมาณ   ราคา/ส่วนลด       | อื่นๆ (โครงการ):      | จันทรัพย์กาวร   มิติ  |                                             |            |                      |          |       |                    | การดังค่า (l) 🕨            |
| Г  | หมายเลขสันค้า           | ใชต์ คลังสิน    | ค้า ปริมาณ หา              | เวย ราคาต่อหน่า       | เข ขอดเงินสุทธิ ชื่อ  | สนค้า ข้อความ                               |            |                      | ຽປແບບ    | ลำล   | รหัสงบประมาณ แหล่ง | พึงก์ชัน (m) →             |
| ľ  | 510101010801            | 99 99           | 1.00 M                     | <i>เ</i> ่าย 2,000.0  | 0 2,000.00 ค่า        | ล่วงเวลา ค่าล่วงเวลา สำหรับวันที่ 12 สิงหาค | ม 2555     |                      | 2555     |       | 21200 2000         |                            |
| ľ  |                         |                 |                            |                       |                       |                                             |            |                      |          |       |                    | 1114ADUITA (1)             |
|    |                         |                 |                            |                       |                       |                                             |            |                      |          |       |                    | สินค้าคงคลัง (p) 🔸         |
|    |                         |                 |                            |                       |                       |                                             |            |                      |          |       |                    | ระหว่างบริษัท (q) →        |
|    |                         |                 |                            |                       |                       |                                             |            |                      |          |       |                    | 8-1 (-)                    |

| 🌉 การลงรายการบัญชีใบแจ้งหนี้ (1 - 9000)                                                                  |                                               |
|----------------------------------------------------------------------------------------------------|-----------------------------------------------|
| ไฟล์ แก้ไข เครื่องมือ คำสั่ง วิธีใช้                                                                     |                                               |
| 🗋 🔒 🗡   📾 🗟 🕼   ኛ 🌋 🏂 🏋   🅪 🚳 🌢 🕨 🖘   🖺 🛕   @                                                            |                                               |
| พารามิเตอร์   อีนา                                                                                       | เลือก (a)                                     |
| พารามิเตอร์ ตัวเลือกการพิมพ์                                                                             | เลือกบันทึกการจัดส่ง (b)                      |
| ปริมาณ: ทั้งหมด ▼ พิมพ์: ปัจจุบัน ▼                                                                      | ឯ័ច ទើនថ (C)                                  |
| การลงรายการบัญชี: 🗹 พิมพ์ไปแล้งหนี้: 🔽                                                                   | รวม (d)                                       |
| พิมพ์ใบยิมเงิน:                                                                                          | ภาษีขาย (e)                                   |
| ใช้ปลายหางการจัดการการพิมพ์: 「                                                                           | ถ้าหนดการชำระเงิน (f)                         |
| พิมพ์เอกสารการขาย: 🔽                                                                                     | ວາະຕັ້ນວ່າ ເອຣັລນພິມທ໌ (ດ)                    |
| พิมพ์ใบแจ้งหนี้ Intra-Community: 🗖                                                                       | павленевания (g)                              |
|                                                                                                    |                                               |
| กาพรวม   การตั้งค่า   บันทึกรายละเอียด   รายละเอียดของรายการ   บันทึกการจัดส่ง   การซื้อ   สินทรัพย์กาวร |                                               |
| อ้พเดต บันทึกการ เลขที่เอกสาร ชื่อ วันที่ ใบแจ้งหนี้                                                     | การอ้างอิ่งใบแจ้งหนี้อัตโนมัติ คงค้าง สถานะ จ |
| 🔰 🗹 ใบแจ้งหนี้ 🥼 552801PE00002 คณะวิศาะ <mark>8/8/2012</mark> 🎫 552801PE00002                            | 📃 สร้าง 😪                                     |
|                                                                                                    |                                               |
|                                                                                                    |                                               |

โดยที่แถป ภาพรวมต้องแสดงเครื่องหมาย 🔽

- เลือกพารามิเตอร์ ปริมาณ = ทั้งหมด
- เลือก พิมพ์ใบแจ้งหนี้ = ต้องการพิมพ์ใบขออนุมัติจ่าย
- วันที่: กรณี เอกสารตรงงวด ให้ระบุเป็นวันที่ ในใบขออนุมัติจ่าย กรณีเอกสาร ไม่ตรงงวด ให้ระบุ เป็น back date ณ วันที่ 30 ของเดือนที่ผ่านมา
- ใบแจ้งหนี้ : ใส่ เลขที่เอกสารเพื่ออ้างอิง แนะนำให้ใส่เลขที่ใบขออนุมัติจ่าย

และกดปุ่ม **ตกลง** 

\*\*ข้อสังเกต : ถ้าเป็นการบันทึกบัญชีจะมีเครื่องหมาย 🗹 ที่ช่องการลงบัญชี

จะได้ ใบสำคัญตั้งหนี้ โดยมีเลขที่ใบแจ้งหนี้ PI กำกับ

|                                                                                                 | มหาวิทยาล<br>ใบสำ                                                                                                    | งับเกษตรศ<br>เดัญตั้งหนึ่           | <b>าสตร์</b><br>เลขที่ใบล่<br>เลขที่ใบแ<br>เลขที่ใบแ<br>วันที่ | ใกล้ญ<br>ไงซื้อ/ใบขออนุมัติจ่า<br>จังหนี้ | หน้า 1 /<br>เพื่อ<br>552S02P1<br>552S02Pf<br>552S02Pf<br>552S02Pf<br>12/9/201 | 1<br>ตั้งหน้<br>เบ๊กจ่าย<br>00007<br>500003<br>500003<br>2 |
|-------------------------------------------------------------------------------------------------|----------------------------------------------------------------------------------------------------|-------------------------------------|----------------------------------------------------------------|-------------------------------------------|-------------------------------------------------------------------------------|------------------------------------------------------------|
| ชื่อ (24-3100502                                                                                | 950246) นางกฤษณา ชมภูแดง                                                                                                    |                                     |                                                                |                                           |                                                                               |                                                            |
| แหล่งเงิน (2000) เงินรา<br>หน่วยงาน (S02010010)<br>แผนงาน (5504703) ผู้<br>โครงการ (5550201200) | ยได้<br>สำนักงานเฉขานุการ คณะวิศวกรรมศาสตร์ศรีรา<br>สำเร็จการศึกษาด้านวิทยาศาสตร์และเทคโนโลย์<br>00) ปี2555-เงินรายได้-งบดำเนินงาน-สำนักงาน | ชา<br>ขี<br>เลขานุการ               |                                                                |                                           |                                                                               |                                                            |
| เลขที่ รหัสสันค้า                                                                               | รายการสันค้าหรือบริการ                                                                                                    | จำนวน                               | หน่วย                                                          | ราคาต่อหน่วย                              | จำเ                                                                           | เวนเงิน                                                    |
| 1 51020101990201                                                                                | ค่าใช้จ่ายด้านการฝึกอบรม                                                                                                    | 1.00                                | <u>หน่วย</u>                                                   | 5,000.00                                  | 5,0                                                                           | 100.00                                                     |
| 102040.5504703                                                                                  | บัญชีใบสำคัญค้างจ่าย                                                                                                    |                                     | а                                                              | (5,000.00)                                | S02010010                                                                     | 2000                                                       |
| 1000-552S02PG00007                                                                              | จองเงินงบประมาณค่าใช้จ่า                                                                                                    | ยในการฝึกอบรม-เ                     | กิศธ.9/55ก                                                     | ฤษณา                                      |                                                                               |                                                            |
| i102010 5504703<br>1000-552802PG00007                                                           | บัญชัค่าใช้จ่ายด้านการฝึกอบรม - หน่วยงา<br>จองเงินงบประมาณค่าใช้จ่า                                                                         | นภาย ในมหาวิทยา<br>ย ในการฝึกอบรม-เ | เลีย<br>ที่ศธ.9/55ก                                            | 5,000.00<br>ฤษณา                          | S02010010                                                                     | 2000                                                       |
|                                                                                                 |                                                                                                    |                                     | รวม<br>ภาษีมลูค่                                               | าเพิ่ม                                    | 5,(                                                                           |                                                            |

# สถานะในระบบกี้จะเปลี่ยนเป็น ออกใบแจ้งหนี้แล้ว

# ถ้าต้องการพิมพ์ใบสำคัญ จะต้องกดปุ่ม การสอบถาม >>ใบแจ้งหนึ้

|                     | ใบสั่งซื้อ      | ใบสั่งที่เปิดค้างไว้ | บาท |                       | การผ่านรายการ (d) 🔹 🕨      |
|---------------------|-----------------|----------------------|-----|-----------------------|----------------------------|
|                     | ใบสังชื่อ       | ออกใบแจ้งหนึ่แล้ว    | บาห |                       |                            |
|                     | ใบสั่งซื้อ      | ออกใบแจ้งหนี้แล้ว    | บาท |                       | ตรวจหาน/ใบขอเบิกเงิน (e) ▶ |
|                     | ใบสั่งซื้อ      | ใบสั่งที่เปิดค้างไว้ | บาห |                       | การตั้งค่า (f) 🔹 🕨         |
|                     | ใบสั่งซื้อ      | ออกใบแจ้งหนี้แล้ว    | บาท |                       |                            |
| เคาร์ส              | ใบสั่งซื้อ      | ออกใบแจ้งหนี้แล้ว    | บาท |                       | ฟังก์ชัน (g) 🕨             |
|                     | ใบสั่งซื้อ      | ใบสั่งที่เปิดค้างไว้ |     | รวม                   | การสอบถาม (h) 🔹 🕨          |
|                     | ใบสั่งซื้อ      | ออกใบแจ้งหนี้แล้ว    |     |                       |                            |
| ขัฒนาผลิตภัณฑ์อาหาร | ใบสั่งซื้อ      | ออกใบแจ้งหนี้แล้ว    |     |                       | _                          |
|                     | ใบสั่งซื้อ      | ออกใบแจ้งหนี้แล้ว    |     | ใบส่งซ้อ              | ระหว่างบริษัท (k) 🔹 🕨      |
| เห่งชาติ            | ใบสั่งซื้อ      | ออกใบแจ้งหนี้แล้ว    |     | รายการรับสินค้า       |                            |
|                     |                 |                      |     | บันทึกการจัดส่ง       |                            |
|                     |                 |                      |     | ใบแจ้งหนี้ที่ค้างอยู่ |                            |
|                     |                 |                      |     | ใบแจ้งหนึ้            | การตั้งค่า (l) 🕨           |
| ข้อความ             |                 | กลุ่มภาษีขายตามป     |     | ใบสั่งซื้อที่แนบ      | พึงก์ชัน (m) 🕨             |
| ค่าส่วงเวลา ส       | จำหรับวันที่ 12 |                      |     | ต้นหนที่กำหนดให้      | 0357010211 (D)             |

# การพิมพ์ ใบสำคัญ กดปุ่ม พิมพ์ >> ใบสำคัญ

| 1 ไหล้ แก้ไข เครื่องมือ คำสั่ง วัธไข้                                                                                                    | 1                                             |
|----------------------------------------------------------------------------------------------------|-----------------------------------------------|
| โบสำคัญ ทั่งไป สำนวนเงิน มัติ         จุดเริ่มเติม         จุดเริ่มเติม        จุดเริ่มเติม                                                                                                    | 1                                             |
| <ul> <li>กาพรม ทั่งไป งานงแน้น มัลั</li> <li>จุดเริ่มตัน (a)</li> <li>โบสำคัญ บันที่ ปิดปี บัญชันแกประเทศ สุญคริน งานงแน้น(สุญครินธุรกรม) งำนงแน้น</li> <li>รรรรธ02700001 13/8/2012</li> <li>รรรรธ02700001 13/8/2012</li> <li>รบ101010201</li> <li>บาท 40,000.00</li> <li>บันที่การครางสอบบัญช์ (c)</li> <li>รรรรธ0270001 13/8/2012</li> <li>รบ101010201</li> <li>บาท 40,000.00</li> <li>รรรรธ0270001 13/8/2012</li> <li>รบ101010201</li> <li>บาท 40,000.00</li> <li>รรรรธ0270001 13/8/2012</li> <li>รบ101010201</li> <li>บาท 40,000.00</li> <li>รรรรธ0270001 13/8/2012</li> <li>รรรรธ027001</li> <li>รรรรธ0270001 13/8/2012</li> <li>รบ101010201</li> <li>บาท 40,000.00</li> <li>รรรรธ027001</li> <li>รรรรรธ027001</li> <li>รรรรรธ027001</li> <li>รรรรรรรรรรรรรรรรรรรรรรรรรรรรรรรรรรรร</li></ul>                                                                                                    | 1                                             |
| ใบสำคัญ         วันที่         ปัตยี         บัญชัยแต่ประเทท         หมูดรายวัน         หลุดเงิน         ร่านกนะเงิน         รุงกรรม         รุงกรรม         รุงกรรม         รับสำคัญ         กับ         รับสำคัญ         กับ         รับสำคัญ         กับ         รับสายไป         รับสายไป         รับสา                                                                                                    | 1                                             |
| 551802P100001         13/8/2012         519402010601         บาท         40,000.00         40,000.00         บันทึกการเอาจะสอบบันช์ (c)         บันทึกการเอาจะสอบบันช์ (c)         บันทึกที่ (c)         บันทึกที่ (c) <td< td=""><td><u> –                                    </u></td></td<> | <u> –                                    </u> |
| 33552750001 13(5)2012         21010101001         010         40,00000         40,00000         40,00000         40,00000         40,00000         40,00000         40,00000         40,00000         40,00000         40,00000         40,00000         40,00000         40,00000         40,00000         40,00000         40,000000         40,00000         40,00000         40,00000         40,00000         40,00000         40,00000         40,00000         40,00000         40,00000         40,00000         40,00000         40,00000         40,00000         40,00000         40,00000         40,00000         40,00000         40,00000         40,00000         40,00000         40,00000         40,00000         40,00000         40,00000         40,00000         40,00000         40,00000         40,00000         40,00000         40,00000         40,00000         40,00000         40,00000         40,00000         40,00000         40,00000         40,00000         40,00000         40,00000         40,00000         40,00000         40,00000         40,00000         40,00000         40,00000         40,00000         40,00000         40,00000         40,00000         40,00000         40,00000         40,00000         40,00000         40,00000         40,00000         40,00000         40,000000         40,00000         40,0000                                                                                                    | 11                                            |
|                                                                                                    | 1                                             |
| - เอกสารตันฉบับ (f) ธุรกรรมภาษิตาม (e)                                                                                                    | il.                                           |
| Tuth-signifulnersiss(f))                                                                                                    | il                                            |
| พื้ส(ก) → ในสำคัญ                                                                                                    | 1                                             |
|                                                                                                    |                                               |
|                                                                                                    |                                               |
|                                                                                                    |                                               |
|                                                                                                    |                                               |
|                                                                                                    |                                               |
|                                                                                                    | _//                                           |
| uta da la companya da la companya da la comp                                                                                                    | 2                                             |
| (n) urnuters n                                                                                                    |                                               |

# จะ ได้ใบสำคัญตั้งหนี้ ดังภาพ เป็นรายการบัญชีที่เกิดจากการตั้งหนี้ โดยไม่ผ่านการจัดซื้อจัดจ้าง

|                                               | เงินงบประมาณ-คณะประมง-ใบสำคัญตั้งหนี้ |                       |                                |                             |                 |            |        |           | หน้า⊣<br>15/8/2012<br>16:39:52                          |                                               |
|-----------------------------------------------|---------------------------------------|-----------------------|--------------------------------|-----------------------------|-----------------|------------|--------|-----------|---------------------------------------------------------|-----------------------------------------------|
| ชื่อ<br>วิธีการชำระเงิน<br>คำอธิบายสมุดรายวัน | หจก.ซัขมงคลชาร์ดแวร์ (20-0103517020   | 876)                  |                                |                             |                 |            |        |           | หมายเลขใบสำคัญ:<br>วันที่ใบสำคัญ;<br>หมายเลขใบแจ้งหนี้: | \$51B02PI00001<br>13/8/2012<br>\$51B02PE00001 |
| บัญชื                                         | ซื้อบัญชี                             | แหล่งเงิน             | หน่วยงาน                       | แผนงาน                      | โครงการ         | ปีการศึกษา | กองทุน | วิเคราะห์ | เดบัต                                                   | เครดัต                                        |
| <u>510402010601</u>                           | บัญชีค่าบริการสื่อสารและโทรคมนาคม     | 2000<br>ค่าอธิบายรายก | B02010010<br>กร : บัญชีค่าบริศ | 5599999<br>กรสื้อสารและโทรศ | 99<br>คมนาคม    | 99         | 99     | 99        | 40,000.00                                               |                                               |
| <u>210101010201</u>                           | บัญชีเจ้าหนี้การค้า - บุคคลภายนอก     | 2000<br>คำอธิบายรายก  | B02010010<br>ns : 551B02PE0    | 5599999<br>0001,20-010351   | 99<br>7020876,, | 99         | 99     | 99        |                                                         | 40,000.00                                     |
|                                               |                                       |                       |                                |                             |                 |            |        | Total :   | 40,000.00                                               | 40,000.00                                     |

## วิธีการแก้ไขการตั้งหนึ่

เมื่อมีการตั้งหนี้แล้ว สถานะ จะเป็น ออกใบแจ้งหนี้แล้ว

| ต่าใช้จ่าย - ตำเพิ่งงาน 552502PE00003 , ชื่อ หางกฤษณา ชมภูเดง , ชื่อสิพค้า ค่าใช้จ่ายก้านการฝึกอบรม (1 - 9002)                                           |                |  |  |  |  |  |  |  |
|----------------------------------------------------------------------------------------------------|----------------|--|--|--|--|--|--|--|
| ไฟล์ แก้ไข เครื่อเมื่อ คำสั่ง วิธีใช้                                                                                                    |                |  |  |  |  |  |  |  |
| 🗋 🖶 🗡   ※ 🗟 🕼   孝 🍞 琴   100 📢   10 🗛   10                                                                                                    |                |  |  |  |  |  |  |  |
| ภาพรวม   ทั่วไป   ข้อมูลเห็มเติมของเอกสาร   การตั้งค่า   ที่อยู่   วันจัดส่ง   ราคา/ส่วนลด   การลงรายการบัญชี   อึนฯ   ข้อมูลอ้างอึง   มิติ              |                |  |  |  |  |  |  |  |
| ี เลขที่เอกสาร เลขที่สัญญา เลขที่บันทึกข้อความ เลขที่เอกสารสั่งจ้าง บัญชัยู่จัดงำหน่าย ชื่อ ซนิดการชื่อ สถาแะ                                            | สกุลเงิน โครง  |  |  |  |  |  |  |  |
| - v vias.9/55 v v v v v                                                                                                    | <b>-</b>       |  |  |  |  |  |  |  |
| 52502PE00003 ที่ศธ.9/55 24-3100502950246 นางกฤษณา ชมภูแดง ใบสั่งชื่อ ออกใบแจ้งหนี้แล้ว                                                                   | บาท            |  |  |  |  |  |  |  |
|                                                                                                    |                |  |  |  |  |  |  |  |
|                                                                                                    |                |  |  |  |  |  |  |  |
|                                                                                                    |                |  |  |  |  |  |  |  |
|                                                                                                    |                |  |  |  |  |  |  |  |
|                                                                                                    |                |  |  |  |  |  |  |  |
|                                                                                                    |                |  |  |  |  |  |  |  |
|                                                                                                    |                |  |  |  |  |  |  |  |
| บันทึกรายละเอียด ทั่วไป การตั้งค่า ปริมาณ ราคา/ส่วนลด อื่นฯ โครงการ สิ้นหรัพอัการ มิติ                                                                   |                |  |  |  |  |  |  |  |
| (หมายเลขสันค้า ปริมาณ (หน่วย ราคาต่อหน่วย ขอดเงินสหรี ซื้อสินค้า ข้อความ กลุ่มภาษีขาย (กลุ่มภาษีขาย กลุ่มภาษีหัก แท้จ่าย กลุ่มภาษีหัก (รูปแบบจำลองงบประม | ณ รหัสงบประมาณ |  |  |  |  |  |  |  |
| E10201010 1.00 m/m E.000.00 E.000.00 +9///www.exet +/9///www.exet                                                                                        |                |  |  |  |  |  |  |  |

ซึ่งระบบจะเตือน เมื่อมีการแก้ไขข้อมูลโดยไม่ตั้งใจ จะมี กล่องข้อความเตือนดังภาพ ให้กด No เพื่อไม่ให้ ข้อมูลเกิดการเปลี่ยนแปลง

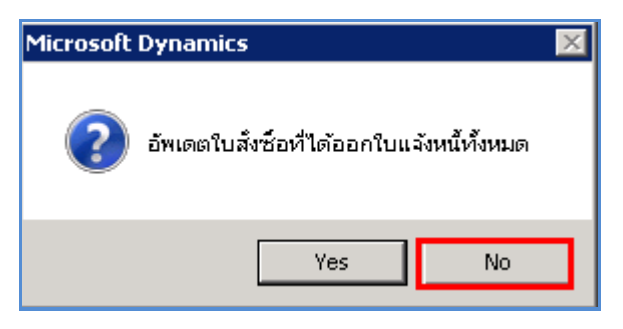

ในกรณีที่มีความผิดพลาดของการตั้งหนี้ เช่น วันที่ในการตั้งหนี้ผิด และทำรายการลงบัญชีไปแล้ว จำเป็น จะต้องแก้ไขรายการจริงๆ วิธีการ ที่จะต้องทำ คือ

กรองเลือก รายการที่ ต้องการแก้ไข สถานะ ที่เป็น ออกใบแจ้งหนี้แล้ว

| ด่าใช้จ่าย - ดำเนื | าใช้ร่าย - กำเท็งงาน 552502PE00003 , ชื่อ ทางกฤษณา ชมภูเดง , ชื่อสินค้า ค่าใช้ร่ายค้าหการฝึกอบรม (1 - 9002)                 |           |               |               |                 |                     |              |              |            |       |                        |             |                    |          |           |
|--------------------|----------------------------------------------------------------------------------------------------|-----------|---------------|---------------|-----------------|---------------------|--------------|--------------|------------|-------|------------------------|-------------|--------------------|----------|-----------|
| ใฟล์ แก้ไข เค      | เล้ แก้ไข เครื่อเมื่อ ศาสั่ง วิธีใช้                                                                                        |           |               |               |                 |                     |              |              |            |       |                        |             |                    |          |           |
|                    |                                                                                                    |           |               |               |                 |                     |              |              |            |       |                        |             |                    |          |           |
|                    |                                                                                                    |           |               |               |                 |                     |              |              |            |       |                        |             |                    |          |           |
| ภาพรวม ทั่วไป      | าพราม ที่ว่าไป ข้อมูลเพิ่มเติมของเอกสาร การตั้งค่า ที่อยู่ วันจัดส่ง ราคา√ส่วนลด การลงรายการบัญชี อื่นฯ เข้อมูลอ้างอึง มีดี |           |               |               |                 |                     |              |              |            |       |                        |             |                    |          |           |
| เลขที่เอกสา        | ร เลข                                                                                                    | งที่สัญญา | เลขที่บ้      | ้นทักข้อความ  |                 | เลขที่เอกสารสังจ้าง | บัญชีผู้จัดจ | ไกหน่าย      | ชื่อ       |       |                        | ชนิดการซึ่ง | อ สถานะ            | สกุลเงิน | โครง      |
|                    | •                                                                                                    |           | ∞ ที่ศธ.9     | '55           | •               | •                   |              | -            |            |       |                        | • •         | •                  | •        |           |
| 552502PE00         | 0003                                                                                                    |           | ที่ศธ.9       | /55           |                 |                     | 24-310050    | 02950246     | นางกฤษณา ช | ນຄູແດ | ব                      | ใบสั่งซื้อ  | ออกใบแจ้งหนี้แล้ว  | บาห      |           |
|                    |                                                                                                    |           |               |               |                 |                     |              |              |            |       |                        |             |                    |          |           |
|                    |                                                                                                    |           |               |               |                 |                     |              |              |            |       |                        |             |                    |          |           |
|                    | _                                                                                                    |           |               |               | _               |                     |              | _            |            |       |                        |             |                    |          |           |
|                    |                                                                                                    |           |               |               |                 |                     |              |              |            |       |                        |             |                    |          |           |
| •                  |                                                                                                    |           |               |               |                 |                     | ·            |              |            |       |                        | 1           |                    |          |           |
|                    |                                                                                                    |           |               |               |                 |                     |              |              |            |       |                        |             |                    |          |           |
|                    | 1                                                                                                    | 8 . I     | in Í          |               | 1               | • • • • • • •       | 1            |              |            |       |                        |             |                    |          |           |
| UTANHA ISMOTOSHI   | หวเบ   กา                                                                                                    | เรตงคา    | ปรมาณ   ราคา) | (สวนลด   อนๆ  | เครงการ   ส     | สนหรพยกาวร   มต     |              |              |            |       |                        |             |                    |          |           |
| หมายเลขสิน         | ค้า ปริมาณ                                                                                                    | หน่วย     | ราคาต่อหน่วย  | ยอดเงินสุทธิ์ | ชื่อสินค้า      | ข้อความ             |              | กลุ่มภาษีขาย | ม กลุ่     |       | กลุ่มภาษีหัก ณ ที่จ่าย | กลุ่มภาษีหั | รูปแบบจำลองงบประมา | ณ รหัสง  | บประมาณ   |
| 510201019.         | 1.00                                                                                                    | หน่วย     | 5,000.00      | 5,000.00      | ค่าใช้จ่ายด้านก | ารฝี ค่าใช้ล่ายด่   | กันการฝึก    |              | VAT        |       | WH1                    |             | 2555               | 2100     | D-552502F |
|                    |                                                                                                    |           |               |               |                 |                     |              |              |            |       |                        |             |                    |          |           |
|                    |                                                                                                    |           |               |               |                 |                     |              |              |            |       |                        |             |                    |          |           |
|                    |                                                                                                    |           |               |               |                 |                     |              |              |            |       |                        |             |                    |          |           |
| H                  |                                                                                                    |           |               |               |                 |                     |              |              |            |       |                        |             |                    |          |           |

ที่แถป ปริมาณ

ฟิลด์ รับทันที ใส่จำนวนติคลบ เท่ากับปริมาณที่ออกใบแจ้งหนี้ เช่น ออกใบแจ้งหนี้เท่ากับ 1 หน่วย จะต้องติคลบ -1 ที่ช่องรับทันที

|    | 552502PE00003         |          | ที่ศธ.9/5           | 55                       |                       | 24-310     | 0502950246 | นางกฤษณา ชม   | ฤแดง      |         | ใบสั่งซื้อ | ออกใบแจ้งหนี้แล้ว |   |
|----|-----------------------|----------|---------------------|--------------------------|-----------------------|------------|------------|---------------|-----------|---------|------------|-------------------|---|
|    |                       |          |                     |                          |                       |            |            |               |           |         |            |                   | Τ |
|    |                       |          |                     |                          |                       |            |            |               |           |         |            |                   |   |
|    |                       |          |                     |                          |                       |            |            |               |           |         |            |                   | Τ |
|    |                       |          |                     |                          |                       |            |            |               |           |         |            |                   |   |
|    |                       |          |                     |                          |                       |            |            |               |           |         |            |                   | Ι |
| 1  |                       |          |                     |                          |                       |            |            |               |           |         |            |                   |   |
|    |                       |          |                     |                          |                       |            |            |               |           |         |            |                   |   |
| uv | กรายละเอียด  ์ ทั่วไป | การตั้ง  | ค่า ปริมาณ   ราคา/∂ | ส่วนลด   อื่นๆ   โครงการ | สินหรัพย์ถาวร   มิเ   | ลิ         |            |               |           |         |            |                   |   |
|    | หมายเลขสินค้า         | รับทันที | ออกใบแจ้งหนี้แล้ว   | ยอดคงเหลือในใบแจ้งหนึ่   | ใบแจ้งหนี้ที่ค้างอยู่ | ໃດ້รັບແລ້ວ | ยอดค้างส่ง | ลงทะเบียนแล้ว | มาถึงแล้ว | สังแล้ว |            |                   | - |
|    | 51020101990201        | -1       | 1.00                | 0.00                     |                       | 1.00       | 0.00       |               |           |         |            |                   |   |
|    |                       |          |                     |                          |                       |            |            |               |           |         |            |                   |   |
|    |                       |          |                     |                          |                       |            |            |               |           |         |            |                   |   |
|    |                       |          |                     |                          |                       |            |            |               |           |         |            |                   |   |
|    |                       |          |                     |                          |                       |            |            |               |           |         |            |                   |   |
|    |                       |          |                     |                          |                       |            |            |               |           |         |            |                   |   |
|    |                       |          |                     |                          |                       |            |            |               |           |         |            |                   |   |
|    |                       |          |                     |                          |                       |            |            |               |           |         |            |                   |   |

## จากนั้น ระบบจะขึ้นกล่องข้อความขึ้นมาเตือน ว่าต้องการจะแก้ไขข้อมูลหรือไม่ ให้ตอบ YES

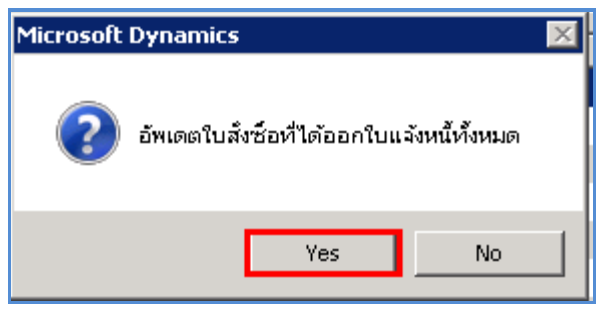

กดปุ่ม ผ่านรายการ >> ใบแจ้งหนึ้

| สกุลเงิน โครง   | งบประมาณ (c) 🔶 🕨           |
|-----------------|----------------------------|
| ใบสั่งชื้อ      | การผ่านรายการ (d) 🔸        |
| รายการรับสินค้า | ตรวจหาน/ใบขอเบิกเงิน (e) ▸ |
| บันทึกการจัดส่ง | การตั้งค่า (f) 🔹 🕨         |
| ใบแจ้งหนี้      | พึงก์ชัน (g) 🔹 🕨           |
|                 | การสอบถาม (h) 🔸            |

| ุโการลงรายการบัญชีใบแจ้งหนี้ (1 - 9002) |                                                                                                    |                    |                              |                                  |                        |                                        |
|-----------------------------------------|----------------------------------------------------------------------------------------------------|--------------------|------------------------------|----------------------------------|------------------------|----------------------------------------|
| ไฟล์ แก้ไข เครื่องมือ คำสั่ง วิธีใช้    |                                                                                                    |                    |                              |                                  |                        |                                        |
| 🗅 🔒 🗡   🖷 🗟 🕼   🐬 📆                     |                                                                                                    | <u>)</u> 🛆   🞯 ]   |                              |                                  |                        |                                        |
| พารามิเตอร์   อื่นๆ                     |                                                                                                    |                    | เลือก (a)                    |                                  |                        |                                        |
| พารามิเตอร์                             | ด้วเลือกการพิมพ์                                                                                                    |                    | เลือกบันเท็กการจัดส่ง (b)    |                                  |                        |                                        |
| ปริมาณ: จับทันที 💌                      | พิมพ์: ปีจจุข                                                                                                    | ĩu 💌               | จัดเรียง (c)                 |                                  |                        |                                        |
| การลงรายการบัญชี: 🔽                     | พิมพ์ใบแจ้งหนี้: 🔽                                                                                                    |                    | 531 (d)                      |                                  |                        |                                        |
|                                         | พิมพ์ใบขึ้มเงิน:                                                                                                    |                    | ภาษีชาย (e)                  |                                  |                        |                                        |
|                                         | ใช้ปลายหางการจัดการการพิมพ์: 🗌                                                                                                    |                    | danum operimentin (P)        |                                  |                        |                                        |
|                                         | พิมพ์เอกสารการขาย: 🗌                                                                                                    |                    | птикотптаз такичк () /       |                                  |                        |                                        |
|                                         | พิมพ์ใบแล้งหนี้ Intra-Community: 🗌                                                                                                    |                    | การตั้งค่าเครื่องพิมพ์ (g) 🕨 |                                  |                        |                                        |
|                                         |                                                                                                    |                    |                              |                                  |                        |                                        |
|                                         | าอันดงเองรายการ ไบ้บหรืกการจัดส่ง โการซื้                                                                                                    | อ โส้นหรัพย์กาวร โ |                              |                                  |                        |                                        |
|                                         | in and a second second s | a   washington     | a                            |                                  |                        |                                        |
| ่อพเดต บนทกการจด:<br>√ใบแล้งหน้         | ลง เลขทเอกสาร ชอ<br>552502PE00003 นางกณฑณา ชนอเม                                                                                                    | 20/9/2012          | 552502PE00003.C              | การอางอง เป็นจงหนอด เนมต์ (คงคา- | งสถานะ จ. ผ<br>สร้าง √ | 00011111201000000000000000000000000000 |
|                                         |                                                                                                    |                    |                              |                                  |                        | บันทักการจัดส่ง (I)                    |
|                                         |                                                                                                    |                    |                              |                                  |                        |                                        |
|                                         |                                                                                                    |                    |                              |                                  |                        | รายละเอียดการจับคู่ (n)                |
|                                         |                                                                                                    |                    |                              |                                  |                        |                                        |
|                                         |                                                                                                    |                    |                              |                                  |                        |                                        |
|                                         |                                                                                                    |                    |                              |                                  |                        |                                        |
|                                         |                                                                                                    |                    |                              |                                  |                        |                                        |
|                                         |                                                                                                    |                    |                              |                                  |                        |                                        |
|                                         |                                                                                                    |                    |                              |                                  |                        |                                        |

โดยที่แถป ภาพรวมต้องแสดงเครื่องหมาย 🔽

- เลือกพารามิเตอร์ ปริมาณ = รับทันที
- เลือก พิมพ์ใบแจ้งหนี้ = ต้องการพิมพ์ใบตั้งหนี้
- วันที่ : ระบุวันที่ตั้งหนึ่
- ใบแจ้งหนี้: ใส่เลขที่เอกสารเพื่ออ้างอิง แนะนำให้ใส่เลขที่ใบขออนุมัติจ่ายแล้ว เติม .C เพื่อ บอกว่าเป็นการ ยกเลิก

และกดปุ่ม **ตกลง** 

จากนั้น กด ปุ่มรวม เพื่อตรวจสอบขอดเงิน

| การลงรายการบัญช์ใบแจ้งหมี้ (1 - 9002)<br>ไฟล์ แก้ไข เครื่องมือ คำสั่ง วิธีใช้ |                                                      |               |                              |  |  |  |  |
|-------------------------------------------------------------------------------|------------------------------------------------------|---------------|------------------------------|--|--|--|--|
| wosodiusof ( Sug. )                                                           |                                                      |               | (5-20 (2))                   |  |  |  |  |
| พารามิเตอร์ ตัวเลือก                                                          | กการพิมพ์                                            |               | เลือกบันทักการจัดส่ง (b)     |  |  |  |  |
| ปริมาณ: รับทันที 🔽 พิมพ                                                       | ข์: ปีจจุบัน                                         | J             | ฉัดเรียง (c)                 |  |  |  |  |
| การลงรายการบัญชี: 🔽 พิมพ์                                                     | งใบแจ้งหนี้: 🔽                                       |               | รวม (d)                      |  |  |  |  |
| พิมพ                                                                          | ช์ใบยืมเงิน:                                         | I '           | ภาษีขาย (e)                  |  |  |  |  |
| เช้า                                                                          | ลายทางการจัดการการพิมพ์: 🔲                           |               | กำหนดการชำระเงิน (f)         |  |  |  |  |
| พิมพ                                                                          | ห์เอกสารการขาย: 🦳<br>หีโบแจ้งหนี้ Intra-Community: 🥅 | ļ             | การตั้งค่าเครื่องพิมพ์ (g) ▶ |  |  |  |  |
| ภาพรวม   การตั้งค่า   บันทักรายละเอียด   รายละเอียดข                          | องรายการ   บันทักการจัดส่ง   การซื้อ                 | สินทรัพย์ถาวร |                              |  |  |  |  |
| อัพเดต บันทักการจัดส่ง                                                        | เลขที่เอกสาร ชื่อ                                    | วันที่        | ใบแจ้งหนี้                   |  |  |  |  |
| 🚽 ไปแจ้งหนี 55                                                                | 52502PE00003 นางกฤษณา ชมฎแดง                         | 20/9/2012  🛄  | 552502PE00003.C              |  |  |  |  |

#### โกรงการการพัฒนาระบบงานบัญชีและการเงินมหาวิทยาลัยเกษตรศาสตร์

| 🌉 รวม (1 - 9002) - เลขที่เอกสาร: 5525 | 02PE00003, นางกฤษณา ชมภูเหาง, รหัสพาร | ามิเตอร์: 5Y5010424, การอ้างอิงราย 💶 💌 |
|---------------------------------------|---------------------------------------|----------------------------------------|
| ไฟล์ แก้ไข เครื่องมือ คำสั่ง วิธีใ    | ช้                                    |                                        |
| 📄 🔒 🗙   🖶 🗟 🗟   🐬 🤊                   | K> <1 D (D) <1   🐺 🖏                  | 🖺 🛆   🞯 ]                              |
| สกุลเงิน: 100.0000 บาท                | ปัดเศษ:                               | แก้ไข                                  |
| ยอดดุล: -5,000.00                     | ลำนวนเงินในใบแล้งหนี้: -5,000.00      | ຢລດຊຸສ:                                |
| ภาษัขาย:                              | ส่วนลดเงินสด:                         | ภาษีขาย:                               |
| ,                                     | วันที่ให้ส่วนลด:                      | จำนวนเงินภาษีหัก ณ ที่จ่าย:            |
|                                       | 9002                                  | cus erp 20/9/2012 14:18                |

ที่ฟิลด์ ยอดดุล จะต้องเป็น จำนวนติดลบ เท่ากับจำนวนที่ตั้งหนึ่

4) จากนั้นกคปุ่มตกลง

| โกรรลงรายการบัญชีในแจ้งหนี้ (1 - 9002)<br>ไฟล์ แก้ไข เครื่องมือ คำสั่ง วิธีใช้<br>]] [] X   () [] [] [] [] [] [] [] [] [] [] [] [] [] | <u> </u>                                                                                                    | M P A 0                   |                                                                                                    |                                   |  |                                                                                 |  |
|----------------------------------------------------------------------------------------------------|----------------------------------------------------------------------------------------------------|---------------------------|----------------------------------------------------------------------------------------------------|-----------------------------------|--|---------------------------------------------------------------------------------|--|
| พระปมอร์   อันร  <br>พระปมอร์ 6<br>ปริมาณ: ริมาภัมที ⊻<br>การลงรอกระบัญชั: 17                                                         | วิเลือกการบิทธ์<br>ฟมิทร์:<br>ฟมิทร์ในแจ้หนี่:<br>ฟมิทร์ในมิแจ้น:<br>ใช้ปัลายหางการจัดการการพิมพ์:<br>ฟมิทร์เอกสารการชาย:<br>ฟมิทร์ในแจ้งหนี้ Intra-Community | Usqua 💌                   | เลือก (a)<br>เลือกกับเร็กการโอส่ง (b)<br>โองเรียง (c)<br>ชาย (d)<br>ภาษัชาย (e)<br>กำหนอการชำระเริ่น (f)<br>การเอ็งท่นครื่องพิมท์ (g) ▶ |                                   |  |                                                                                 |  |
| ภาพรวม การตั้งค่า บันทักรายละเอียด รายละเ                                                                                             | อีขดของรายการ 🛛 บันทักการจัดส่ง                                                                                                    | 1 การซื้อ สินหรัพย์กาวร ) |                                                                                                    |                                   |  |                                                                                 |  |
| Emeas บันจักการจัดส่<br>จะรับแรงหนึ่ง                                                                                                 | <ul> <li>เลขที่เอกสาร (ชื่อ<br/>552502PE00003 นางการเก<br/>เราะ<br/>เราะ<br/>เราะ<br/>เราะ<br/>เราะ<br/>เราะ<br/>เราะ<br/>เราะ</li></ul>                      | Лимі         20/9/2012    | 1 104-3041<br>552502FE00003.C                                                                                                    | การย้างย์รับแจ้งหนี่ยัดกันได้<br> |  | ะขัดความแสดงชัยมีอุตาสาด (k)<br>บันเท็กการอัลส่ง (l)<br>รายละเอียดการจันคู่ (n) |  |
| ดงขอดรวม ส่วนลด ภาษีชาข ค่าธรรมเนียมเบ็ตเตล็                                                                                          | ตกลง ยกเล็ก ซุดราน (2)<br>ยอดรวม สำนลด ภาษีชาย ดำธรรมเนียมเนื้ดเตล็ด เป็นตัน ของใบสั้ง 🖉 🗐 🕄 🧷                                                                |                           |                                                                                                    |                                   |  |                                                                                 |  |

|                                                                                           | มหาวิทย<br>ใบเ                                                                                                    | าลับเกษตรศ<br>สำคัญตั้งหนี้              | <b>าสตร์</b><br>เลขที่ใบล่<br>เลขที่ใบล่<br>เลขที่ใบเ<br>วันที่ | าศัญ<br>ไงซ็อ/ใบขออนุมัติจำ<br>จังหนึ | หน้า 1 /<br>เพื่อ<br>เพื่อ<br> | 1<br>ตั้งหน้<br>เบิกจ่าย<br>500003<br>500003.C<br>2 |
|-------------------------------------------------------------------------------------------|----------------------------------------------------------------------------------------------------|------------------------------------------|-----------------------------------------------------------------|---------------------------------------|--------------------------------|-----------------------------------------------------|
| ชื่อ (24-310050                                                                           | 2950246) นางกฤษณา ชมภูแดง                                                                                                    |                                          |                                                                 |                                       |                                |                                                     |
| เหล่งเงิน (2000) เงินร<br>เน่วยงาน (S02010010)<br>เผนงาน (55504703)<br>ครงการ (5550201201 | ายได้<br>สำนักงานเฉขานุการ คณะวิศวกรรมศาสตร์ศรี<br>ผู้สำเร็จการศึกษาด้านวิทยาศาสตร์แฉะเทคโนโ<br>100) ปี2555-เงินรายได้-งบดำเนินงาน-สำนักง | ราชา<br>ัลยึ<br>านเลขานุการ              |                                                                 |                                       |                                |                                                     |
| เลขที่ รหัสสินค้า                                                                         | รายการสินค้าหรือบริการ                                                                                                    | จำนวน                                    | หน่วย                                                           | ราคาต่อหน่วย                          | จำเ                            | เวนเงิน                                             |
| 1 51020101990201                                                                          | ค่าใช้จ่ายด้านการฝึกอบรม                                                                                                    | -1.00                                    | หน่วย                                                           | 5,000.00                              | -5,0                           | 00.00                                               |
| 102040.5504703                                                                            | บ้ญชีใบสำคัญค้างจ่าย                                                                                                    |                                          |                                                                 | 5,000.00                              | S02010010                      | 2000                                                |
| 1000-552S02PG00007                                                                        | จองเงินงบประมาณค่าใช้                                                                                                    | ้จ่ายในการฝึกอบรม-ห่                     | 1 <b>ศ</b> ธ.9/55ก                                              | ฤษณา                                  |                                |                                                     |
| 1020105504703<br>1000-552S02PG00007                                                       | บัญชี่ค่าใช้จ่ายด้านการฝึกอบรม - หน่วย<br>จองเงินงบประมาณค่าใช้                                                                           | งานภายในมหาวิทยา<br>้จ่ายในการฝึกอบรม-ท่ | ลัย<br>วีศธ.9/55ก                                               | (5,000.00)<br>ฤษณา                    | S02010010                      | 2000                                                |
|                                                                                           |                                                                                                    |                                          | รวม<br>ภาษีมลค่                                                 | าเพิ่ม                                | -5,0                           | 00.00<br>ט.00 <mark>יווא</mark>                     |

| ฟิลด์            | คำอธิบาย                                       |
|------------------|------------------------------------------------|
| เลขที่ใบสำคัญ    | จะเป็นเลขที่ใหม่ขึ้นมา                         |
| เลขที่ใบแจ้งหนึ้ | จะต้องเป็น เลข ใบขออนุมัติจ่าย ตามด้วย .C      |
| จำนวนเงิน        | ระบบจะแสดงก่าติดลบ เท่ากับจำนวนที่ตั้งหนึ้     |
| บัญชี            | จะกลับรายการ ( รายการในวงเล็บจะอยู่ด้านเกรคิต) |

## จากนั้น เข้าไปแก้ไขรายการ เช่น คำอธิบายรายการ เลขที่บันทึกข้อความ

### โกรงการการพัฒนาระบบงานบัญชีและการเงินมหาวิทยาลัยเกษตรศาสตร์

| ภาท  | ภาพรวม  ทั่วไป   ข้อมูลเพิ่มเติมของเอกสาร   การตั้งค่า   ที่อยู่   วันจัดส่ง   ราคา/ส่วนลด   การลงรายการบัญชี   อื่นๆ   ข้อมูลอ้างอิง   มิติ  <br> |               |             |                  |                     |                                   |                      |                     |     |  |  |
|------|----------------------------------------------------------------------------------------------------|---------------|-------------|------------------|---------------------|-----------------------------------|----------------------|---------------------|-----|--|--|
| Г    | เลขที่เอกสาร                                                                                                    | เลขที่สัฤ     | มญา         | เลขที่บันทึกข้อค | วาม                 | เลขที่เอกสารสังจ้าง               | บัญชีผู้จัดจำหน่าย   | ชื่อ                |     |  |  |
|      | · ·                                                                                                    | ·             | •           | ที่ศธ.9/55       | •                   | -                                 | -                    |                     | •   |  |  |
|      | 552502PE00003                                                                                                    |               |             | ที่ศธ.9/55       |                     |                                   | 24-3100502950246     | นางกฤษณา ชมภูแดง    | រ វ |  |  |
|      |                                                                                                    |               |             |                  |                     |                                   |                      |                     |     |  |  |
|      |                                                                                                    |               |             |                  |                     |                                   |                      |                     |     |  |  |
|      |                                                                                                    |               |             |                  |                     |                                   |                      |                     |     |  |  |
|      |                                                                                                    |               |             |                  |                     |                                   |                      |                     |     |  |  |
|      |                                                                                                    |               |             |                  |                     |                                   |                      |                     |     |  |  |
|      |                                                                                                    |               |             |                  |                     |                                   |                      |                     |     |  |  |
| _    |                                                                                                    |               |             |                  |                     |                                   |                      |                     |     |  |  |
| บันเ | าักรายละเอียด   ทั่วไท                                                                                                    | ป   การตั้งค่ | ่ำ   ปริมาณ | แ   ราคา/ส่วนลด  | อื่นๆ โครงการ       | สันหรัพย์ถาวร มิติ                |                      |                     |     |  |  |
| Г    | หมายเลขสินค้า เ                                                                                                    | รีมาณ หน่     | วย ราคาต    | ่อหน่วย ่ยอดเงิน | สหธิ ชื่อสินค้า     | ข้อความ                           |                      |                     |     |  |  |
|      | 510201019                                                                                                    | 1.00 หน่      | วย 5,       | 000.00 5,00      | 0.00 ค่าใช้จ่ายด้าน | .การฝี <mark>ค่าใช้จ่ายด</mark> ้ | ้านการฝึกอบรม โครงกา | s ERP ระหว่างวันที่ |     |  |  |
|      |                                                                                                    |               |             |                  |                     |                                   |                      |                     |     |  |  |
|      | 1                                                                                                    |               |             |                  |                     |                                   |                      |                     |     |  |  |

# แล้วกดปุ่ม การผ่านรายการ >> ใบแจ้งหนี้

| กา  | ภาพรวม  ทั่งไป   ข้อมูลเหน่แต่มของเอกสาร   การดังค่า   ที่อยู่   วันจัดส่ง   ราคา/ส่วนลด   การลงรายการบัญชี   อื่นๆ   ข้อมูลอ้างอิง   มิดิ |                    |                         |                     |              |                     |                                      |    |             |               |                 |          | ແບບຈ່າຍ (b)                |
|-----|----------------------------------------------------------------------------------------------------|--------------------|-------------------------|---------------------|--------------|---------------------|--------------------------------------|----|-------------|---------------|-----------------|----------|----------------------------|
| Г   | เลขที่เอกสาร                                                                                                    | เลขที่สัญญา        | เลขที่บันทึกข้อความ     | เลขที่เ             | อกสารสังจ้าง | บัญชีผู้จัดจำหน่าย  | ชื่อ                                 |    | ชนิดการซื้อ | สถานะ         | สกุลเงิน        | โครง     | งบประมาณ (c) 🔹 🕨           |
|     | · ·                                                                                                    | •                  | ที่ศธ.9/55              | *                   | -            | •                   |                                      | •  | -           |               | ใบสิ่งซื้อ      |          | การผ่านรายการ (d) →        |
| ┝   | 552502PE00003                                                                                                    |                    | หัศธ.9/55               |                     |              | 24-3100502950246    | นางกฤษณา ชมภูแดง                     |    | ใบสังชื่อ   | ใบสังทีเปิดค่ | รายการรับสำ     | แค้า     | ตรวจหาน/ใบขอเบิกเงิน (e) ▸ |
| Ľ   |                                                                                                    |                    |                         |                     |              |                     |                                      |    |             |               | บันทึกการจั     | กล่ง     | การตั้งค่า (f) 🔹 🕨         |
| ┝   | _                                                                                                    |                    |                         |                     |              |                     |                                      |    |             |               | ใบแจ้งหนี้      |          | พึงก์ชัน (g) 🔹 🕨           |
| ŀ   |                                                                                                    |                    |                         |                     |              |                     |                                      |    |             |               |                 |          | การสอบถาม (h) 🔸            |
|     |                                                                                                    |                    |                         |                     |              |                     |                                      |    |             |               |                 |          |                            |
| F   |                                                                                                    |                    |                         |                     |              |                     |                                      |    |             |               |                 |          |                            |
| บัน | ทักรายละเอียด   หั่วไป                                                                                                    | การตั้งค่า   ปริมา | ม   ราคา/ส่วนลด   อื่นๆ | โครงการ   สันหรัพ   | ย์กาวร มิติ  | 1                   |                                      |    |             |               |                 |          | การตั้งค่า (l) 🕨           |
| E   | หมายเลขสินค้า ปริ                                                                                                    | มาณ หน่วย ราคา     | ต่อหน่วย ยอดเงินสุทธิ์  | ชื่อสินค้า          | ข้อความ      |                     |                                      |    | กลุ่มภาษีขา | ย กลุ่มภาษี   | ขาย กลุ่มภาษีห้ | ักแท้จ่า | พึงค์ชั่น (m) 🔸            |
|     | 510201019                                                                                                    | 1.00 หน่วย 5       | ,000.00 5,000.00        | ค่าใช้จ่ายด้านการฝี | ค่าใช้จ่ายดั | านการฝึกอบรม โครงกา | ร ERP ระหว่างวันที่ 12-18 กันยายน 25 | 55 |             | VAT           | WH1             |          | การสอบถาม (n) 🔸            |

| การลงรายการบัญชีใบแจ้งหนี้ (1 - 9002)                                                       |                                                                                      |  |  |  |  |  |  |  |  |  |
|---------------------------------------------------------------------------------------------|--------------------------------------------------------------------------------------|--|--|--|--|--|--|--|--|--|
| ไฟล์ แก้ไข เครื่องมือ คำสั่ง 26ใช้                                                          |                                                                                      |  |  |  |  |  |  |  |  |  |
| D 🔂 🗙   📾 Q 🕼   🔻 🖫 🕼 📣 o 🕨 🔿   🕑 🛕   🐵                                                     |                                                                                      |  |  |  |  |  |  |  |  |  |
| พารามิแตอร์   อื่นๆ                                                                         | i Aan (a)                                                                            |  |  |  |  |  |  |  |  |  |
| พารามิเตอร์ ตัวเลือกการพิมพ์                                                                | เลือกบันเท็กการลัดส่ง (b)                                                            |  |  |  |  |  |  |  |  |  |
| ปริมาณ: ทั้งหมด 💌 พิมพ์: ปัจจุบัน 💌                                                         | ង័លទើនទ (c)                                                                          |  |  |  |  |  |  |  |  |  |
| การลงรายการบัญชี: 🔽 หนิมพรีบแล้งหนี้: 🔽                                                     | rau (d)                                                                              |  |  |  |  |  |  |  |  |  |
| พิมพ์ใบอิมเงิน:                                                                             | กาษีขาย (e)                                                                          |  |  |  |  |  |  |  |  |  |
| ใช้ปลายทางการจัดการการพิมพ์: 🗌                                                              | ก้านแอการซ้าระเงิน (f)                                                               |  |  |  |  |  |  |  |  |  |
| พิมพ์เอกสารการชาย:                                                                          | การตั้งต่าเตรือหนังพ์(ก) 🕨                                                           |  |  |  |  |  |  |  |  |  |
| พิมพ์ในแจ้งหนี้ Intra-Community: 厂                                                          |                                                                                      |  |  |  |  |  |  |  |  |  |
|                                                                                             |                                                                                      |  |  |  |  |  |  |  |  |  |
| ภาพรวม การตั้งค่า [บันทักราขละเอียด   ราขละเอียดของราขการ [บันทักการจัดส่ง   การซ้อ   สินทฯ | ínns                                                                                 |  |  |  |  |  |  |  |  |  |
| อ้พเดด บันทึกการจัดส่ง เลยที่เอกสาร ชื่อ วันที่                                             | ใบแจ้งหนี้ การอ้างอิงใบแจ้งหนี้อัตโนมัติ คงค้าง สถานะ จ. ผ ช้อความแสดงช่อมัดพลาด (k) |  |  |  |  |  |  |  |  |  |
| 🚽 🗸 ใบแจ้งหนี้ 552502PE00003 นางกฤษณา ชมภูแดง 🛂/9                                           | 012 🎹 552502PE00003.1                                                                |  |  |  |  |  |  |  |  |  |
|                                                                                             |                                                                                      |  |  |  |  |  |  |  |  |  |
|                                                                                             |                                                                                      |  |  |  |  |  |  |  |  |  |
|                                                                                             | ราชสะเอชตการจนตู (n)                                                                 |  |  |  |  |  |  |  |  |  |
|                                                                                             |                                                                                      |  |  |  |  |  |  |  |  |  |
|                                                                                             |                                                                                      |  |  |  |  |  |  |  |  |  |
|                                                                                             |                                                                                      |  |  |  |  |  |  |  |  |  |
|                                                                                             |                                                                                      |  |  |  |  |  |  |  |  |  |
|                                                                                             |                                                                                      |  |  |  |  |  |  |  |  |  |
|                                                                                             |                                                                                      |  |  |  |  |  |  |  |  |  |
|                                                                                             | ตกลง ยกเล็ก ชุดงาน (z)                                                               |  |  |  |  |  |  |  |  |  |
| ที่ธุรกรรม                                                                                  | บาท 9002 cus erp 20/9/2012 14:28 📑 📑                                                 |  |  |  |  |  |  |  |  |  |

โดยที่แถป ภาพรวมต้องแสดงเครื่องหมาย 🔽

- เลือกพารามิเตอร์ ปริมาณ = ทั้งหมด
- เลือก W พิมพ์ใบแจ้งหนี้ = ต้องการพิมพ์ใบตั้งหนี้
- วันที่ : ระบุวันที่ที่ต้องการตั้งหนี้ใหม่
- ใบแจ้งหนี้: ใส่เลขที่เอกสารเพื่ออ้างอิง แนะนำให้ใส่เลขที่ใบขออนุมัติจ่ายแล้ว เติม .1 เพื่อ บอกว่าเป็นการตั้งหนี้ครั้งใหม่ ของใบขออนุมัติเบิกใบดังกล่าว

และกดปุ่ม **ตกลง** 

|                                                                                                    | มหาวิทย<br>ใบเ                                                                                                    | าลัยเกษตรศ<br>สำคัญตั้งหนี้                                                | <b>าสตร์</b><br>เลขที่ใบส่<br>เลขที่ใบส์<br>เลขที่ใบแ<br>วันที่ | าศัญ<br>งซ็อ/ใบขออนุมัติจ่า<br>จังหนี้     | หน้า 1 /<br>□ เพื่อตั้ง<br>552S02PI00<br>8 552S02PE0<br>552S02PE0<br>552S02PE0<br>21/9/2012 | 1<br>เหนี้<br>กำล่าย<br>0009<br>0003<br>0003.1 |
|----------------------------------------------------------------------------------------------------|----------------------------------------------------------------------------------------------------|----------------------------------------------------------------------------|-----------------------------------------------------------------|--------------------------------------------|---------------------------------------------------------------------------------------------|------------------------------------------------|
| ชื่อ (24-31005)                                                                                             | )2950246) นางกฤษณา ชมภูแดง                                                                                                    |                                                                            |                                                                 |                                            |                                                                                             |                                                |
| แหล่งเงิน (2000) เงิน<br>หน่วยงาน (S0201001(<br>แผนงาน (5504703)<br>โครงการ (55502012(<br>เอขที่ รนัสสินค้า | รายได้<br>1) สำนักงานเฉขานุการ คณะวิศวกรรมศาสตร์ศรี<br>ผู้สำเร็จการศึกษาด้านวิทยาศาสตร์และเทคโนโ<br>000) ปี2555-เงินรายได้-งบดำเนินงาน-สำนักง<br>                                                                  | รี่ราชา<br>โลยี<br>เานเฉขานุการ<br>จำนวน                                   | หน่วย                                                           | ราคาต่อหน่วย                               | จำนว                                                                                        |                                                |
|                                                                                                    | วายการคนครบรถาร                                                                                                    |                                                                            |                                                                 |                                            |                                                                                             | นเงิน                                          |
| 1 5102010199020                                                                                             | รายการผนศาทรอบรการ<br>1 คำใช้จ่ายด้านการฝึกอบรม โครงการ                                                                                                    | 1.00                                                                       | <u>หน่วย</u>                                                    | 5,000.00                                   | 5,00                                                                                        | นเงิน<br>0.00                                  |
| 1 5102010199020<br>21020405504703<br>21000-552502PG00007                                                    | รายการผนศาทรอบรการ<br>1 คำใช้จ่ายด้านการฝึกอบรม โครงการ<br>ERP ระหว่างวันที่ 12-18 กันยายน 2555<br>บัญชีใบสำคัญค้างจ่าย<br>จองเงินงบประมาณค่าใช้                                                                   | 1.00<br>โจ่ายในการฝึกอบรม-1                                                | <u>หน่วย</u><br>1ี่ศธ.9/55ก                                     | 5,000.00<br>(5,000.00)<br>ฤษณา             | 5,00<br>S02010010                                                                           | นเงิน<br>D.OO<br>2000                          |
| 1 5102010199020<br>2102040.5504703<br>21000-552S02PG00007<br>5102010.5504703<br>21000-552S02PG00007         | รายการผนศาทรอบรการ<br>1 คำใช้จ่ายด้านการฝึกอบรม โครงการ<br>ERP ระหว่างวันที่ 12-18 กันยายน 2555<br>บัญชีใบสำคัญค้างจ่าย<br>จองเงินงบประมาณค่าใช้<br>บัญชีค่าใช้จ่ายด้านการฝึกอบรม - หน่วย<br>จองเงินงบประมาณค่าใช้ | 1.00<br>โจ่าย ในการฝึกอบรม-เ<br>มงานภาย ในมหาวิทยา<br>โจ่าย ในการฝึกอบรม-เ | <u>หน่วย</u><br>วี่ศธ.9/55ก<br>ลัย<br>วี่ศธ.9/55ก               | 5,000.00<br>(5,000.00)<br>ฏษณา<br>5,000.00 | 5,00<br>S02010010<br>S02010010                                                              | นเงิน<br>D.DD<br>2000<br>2000                  |

| ฟิลด์            | คำอธิบาย                                       |
|------------------|------------------------------------------------|
| เลขที่ใบสำคัญ    | จะเป็นเลขที่ใหม่ขึ้นมา                         |
| เลขที่ใบแจ้งหนี้ | จะต้องเป็น เลข ใบขออนุมัติจ่าย ตามด้วย .C      |
| จำนวนเงิน        | ระบบจะแสดงก่าติดลบ เท่ากับจำนวนที่ตั้งหนึ่     |
| บัญชี            | จะกลับรายการ ( รายการในวงเล็บจะอยู่ด้านเครดิต) |

วิธีการดูว่ารายการนั้น มีการ ลงรายการบัญชีอะไรไปบ้าง ให้ไปดูที่ ปุ่ม การสอบถาม >>ใบแจ้งหนี้

|                        | พึงก์ชั้น (g) 🕨 🕨       |
|------------------------|-------------------------|
| รวม                    | การสอบถาม (h) 🔸         |
| การคาดการณ์กระแสเงินสด |                         |
| ใบสั่งซื้อ             |                         |
| รายการรับสินค้า        | การตั้งค่า (l) 🕨        |
| บันทักการจัดส่ง        | พึงก์ชัน (m) 🕨          |
| ใบแจ้งหนี้ที่ค้างอยู่  | การสอบถาม (n) 🔸         |
| ใบแจ้งหน้              | สินค้าคงคลัง (p) 🕨      |
| ใบสั่งซื้อที่แนบ       | ระหว่างบริษัท (q) →     |
| ต้นทุนที่กำหนดให้      | ตั้งค่าคอนฟิกรายการ (s) |

# จะมีรายการทั้งหมด ที่เกิดขึ้น ตามที่เราได้ ลงรายการบัญชีทั้งหมด

| ภ | ภาพรวม ปันทักรายละเอียด |               |           |                 |               |          |         |                       |                        |  |  |
|---|-------------------------|---------------|-----------|-----------------|---------------|----------|---------|-----------------------|------------------------|--|--|
|   |                         | เลขที่เอกสาร  | วันที่    | ใบแจ้งหนี้      | ใบสำคัญ       | สกุลเงิน | ภาษัขาย | สานวนเงินในใบแจ้งหนึ่ | ประเภทเอกสาร           |  |  |
|   |                         | 552502PE00003 | 12/9/2012 | 552S02PE00003   | 552S02PI00007 | บาท      |         | 5,000.00              | ค่าใช้จ่าย - ดำเนินงาน |  |  |
|   |                         | 552502PE00003 | 20/9/2012 | 552502PE00003.C | 552S02PI00008 | บาท      |         | -5,000.00             | ค่าใช้จ่าย - ดำเนินงาน |  |  |
|   |                         | 552S02PE00003 | 21/9/2012 | 552S02PE00003.1 | 552502PI00009 | บาท      |         | 5,000.00              | ค่าใช้จ่าย - ดำเนินงาน |  |  |
|   |                         |               |           |                 |               |          |         |                       |                        |  |  |